VeRsIoN=2.10 Novell Using Client 32 Help CoPyRiGhT=(c) Copyright 1995, 1996, Novell, Inc. All rights reserved. **fAfNfZfX□§Œä(A):**□@ftfHf‹f\_,Ü,½,ĺftf@fCf‹,Ìfgf‰fXfefBŠ",è"-,Ä,ÆŒ — ~Œp□³ftfBf‹f^,ð•Ï□X,·,éŒ — ~,ð — ^,¦,Ü,·□B {button ,JI(`NWUSE95.HLP>nwc32',`More\_Rights\_Notes')} <u>f□f</u>. '**ljÁ:**[]@,±,Ìftf@fCf<,Ü,½,ÍftfHf<f\_,Éfgf‰fXfefB,ð'ljÁ,Å,«,é,æ,¤,É,µ,Ü,·[]Bfgf‰fXfefB,ð'Ç ‰Á,·,é,É,Í[]A'ljÁ,·,éfgf‰fXfefB,ð'I'ð,µ[]A[]m'ljÁ[]n,ð'I'ð,µ,Ä,,¾,³,¢[]B {button ,JI(`NWUSE95.HLP>nwc32',`Add\_Trustees\_Notes')} <u>f[]f.</u>

## 'ljÁ,ÉŠÖ,∙,éf⊡f,

• ¡□",Ìftf@fCf<,ð'I'ð,·,é,Æ□A,·,×,Ä,Ìftf@fCf<,É"⁻,¶fgf‰fXfefB,ª'ljÁ,³,ê,Ü,·□B</p>

### fA□[fJfCfu,ÉŠÖ,∙,éf□f,

NetWare,ĺftf@fCf<,ª•Ï□X,³,ê,é,Æ,±,Ì'®□«,ð□Ý'è,µ,Ü,·□BfofbfNfAfbfvfvf□fOf‰f€,ĺ'Ê□í□Aftf@fCf<,ÌfofbfNfAfbfv,ðŽæ,Á,½,,Æ□A,±,Ì'®□«,ðfNfŠfA,µ,Ü,·□B</p>

• ¡□",Ìftf@fCf<,Ìfvf□fpfefB,ð•\ަ,μ,Ä,¢,é□ê□‡,Í□A<u>'®□«,ÉŠÖ,·,éf□f.</u>,àŽQ□Æ,μ,Ä,,¾,³,¢□B

<code>`®</code>]**«:**□@ftf@fCf<,Ü,<sup>1</sup>⁄<sub>2</sub>,ÍftfHf<f\_,ÉŽÀ□s,Å,«,é'€□ì,ðŽw'è,µ,Ü,·□B {button ,JI(`NWUSE95.HLP>nwc32',`Attributes\_Notes')} <u>f</u>**□f**.</u>

'®<u></u>l«,ÉŠÖ,∙,éf⊡f,

- ¡[]"ftf@fCf<,Ìfvf[]fpfefB,ð•\ަ,μ,Ä,¢,é[]ê[]‡</p>
- "®∏«,̉E'¤,Ìf{fbfNfX
- $\boxed{\square}, \stackrel{a}{\scriptstyle \circ}(\acute{o}, \grave{l}\_ e\_ \ddagger, \acute{l}\_ A, », \grave{l}` @\_ (``, \stackrel{a}{\scriptstyle \circ}\_ \acute{D}` \acute{V}` e, ^3, e, \ddot{A}, ¢, \acute{e}ftf@fCf <, \acute{l}, , e, \ddot{U}, ^1, \ddot{n}\_ B$
- "®∏«,̉E'¤,Ìf{fbfNfX
- [P,ª•t,¢,½ŠD□F,Ìf{fbfNfX,ª•\Ž;,³,ê,é□ê□‡,Í□A^ê•",Ìftf@fCf‹,É,»,Ì'®□«,ª□Ý'è,³,ê,Ä,¢,Ü,·□B
   ftf@fCf‹,©,ç'®□«,ð□í□œ,·,é,É,Í□A,»,Ì'®□«,ðfNfŠfbfN,µ,Äf`fFfbfNf}□[fN,ðŠO,µ,Ä,,¾,³,¢□B
   'l'ð,µ,½,·,×,Ä,Ìftf@fCf‹,É'®□«,ð□Ý'è,·,é,É,Í□A'®□«,ðf\_fuf‹fNfŠfbfN,µ,Ä□•,¢f`fFfbfNf}□[fN,ð•\
   ަ,µ,Ä,,¾,³,¢□B
- ImNetWare\*ftf@fCf<[n,Ü,½,ĺ[mNetWareftfHf<f\_]n,Ìfvf[]fpfefBfy[[fW,Å]m"Ç,Ý[]ž,Ý[]ê p[n]A[mfA[[fj]fCfu]n]A[m‰B,μ]n,Ì,¢

 $\label{eq:constraint} \begin{array}{l} \label{eq:constraint} \label{eq:constraint} \label{eq:const$ 

,ê,ç,Ì′®☐«,İ,Ç,ê,©,Éf`ƒFfbfŇfЎ☐[fŇ,ð•t,⁻,é,©ŠÕ,µ,Ä,à□A•Ï□X,Í□mNetWareftf@fCf‹□n,Ü,½,Í□mNetWareftfH ƒ‹ƒ\_□n,Ìfvf□fpfefBfy□[fW,É,·,®,É,Í"½‰f,³,ê,Ü,¹,ñ□B

[]mOK[]n,ð'l'ð,μ,Ä[]Aftf@fCf<,Ü,½,ĺftfHf<f\_,Ìfvf[]fpfefB,ð[]Ä∙\ަ,∙,é,Æ[]A,»,Ì∙Ï[]X,ª″½‰f,³,ê,Ü,∙[]B

 $fmfxf<, \hat{l} = \Psi = 0$   $fmfxf<, \hat{l} = \Psi = 0$   $fmfxf<, \hat{l} = \Psi = 0$   $fmfxf<, \hat{l} = \Psi = 0$   $fmfxf<, \hat{l} = \Psi = 0$ 

″F∏Ø

fcfš□[**Ŷ**,Ü,½,ÍfT□[fo

 $\boxed{ \blacksquare}, \delta \% EfNf ŠfbfN, \mu, \ddot{A}, ©, c \square A \square m "F \square Ø \square n, \delta `l ` \delta, \cdot, \acute{e}, Æ \square A, », i fcf Š \square [, Ü, ½, i fT \square [fo, ÉfAf ^ fbf`, ·, \acute{e}, \pm, Æ, ª, Å, «, Ü, · \square B f \square f,$ 

'l'δ,μ,½fcfŠ□[,Ü,½,ĺfT□[fo—p,Ìft□[fU-¼,Ü,½,ĺfpfXf□□[fh,ª□Å□‰,Ìf□fOfCf",Ì□ê□‡,Æ^á,Á,Ä,¢,é,Æ□A,à,¤^ê"xft□[fU-¼,Ü,½,ĺfpfXf□□[fh,ð"ü—ĺ,·,é,æ,¤,É<□,ß,ç,ê,Ü,·□B"ü—</li>
 ĺ,ð<□,ß,ç,ê,½,ç□A"F□Ø,ðŽó,⁻,éfcfŠ□[,Ü,½,ĺfT□[fo,Ìft□[fU-¼,ÆfpfXf□□[fh,ðŽw'è,μ,Ä,,¾,³,¢□B</li>

■ fcfŠ□[,Ü,½,ÍfT□[fo,Ö,Ì"F□Ø,ðŽó,⁻,é,Æ,«,Í□AŠù'¶,Ì□Ú'±,Í•Ï□X,³,ê, □Af□f0fCf"fXfNfŠfvfg,ÍŽÀ□s,³,ê,Ü,¹,ñ□B

 $\mathbf{\check{Z}g-p\&\hat{A}''}_{\mathbf{f}Gf''fgf\check{S}\square'':\square@,\pm,if{fŠf...\_[f\in\squareã,É'Ç&A,Å,«,éftf@fCf<,ÆftfHf<f_,i□'',ð•\ަ,µ,Ü,·\_B}$ 

**Žg—p‰Â"\fXfy**□**[fX:**□@f{fŠf...□[f€□ã,Åftf@fCf<,ÆftfHf<f\_—p,ÉŽg—p,Å,«,éfffBfXfNfXfy□[fX,ðKB□",Å•\ ަ,μ,Ü,·□B

### fRf"fefLfXfg,Ì•Ï□X

- flfbfgf□□[fNfRf"fsf...□[f<sup>^</sup>,Å□AfcfŠ□[<sup></sup><sup>•</sup>,ð'T,μ,Ä,,¾,³,¢□B
   'T,μ,½fcfŠ□[,ð‰EfNfŠfbfN,μ,Ä,,¾,³,¢□B
- 3.
- $\label{eq:constraint} \begin{array}{l} & \label{eq:constraint} \label{eq:constraint} \label{eq:con$ 4.
- 5.

#### f⊡f,

- $[V,\mu, \mathsf{c}fRf"fefLfXfg, \delta \check{S}m"F, \cdot, \acute{e}, \acute{E}, \acute{I}[A < F5 >, \delta \& \ddot{Y}, \mu, \ddot{A}flfbfgf] [][fNfRf"fsf...][f^, \delta ] \ddot{A} \cdot \check{Z}_{i}^{i}, \mu, \ddot{A}_{i}, \overset{3}{4}, \overset{3}{4}, \mathsf{c}] B$ .
- fRf"fefiflfufWfFfNfg

■,ô‰EfNfŠfbfN,µ□A□mffftfHf<fgfRf"fefLfXfg,Ì□Ý'è□n,ð'l'ð,µ,Ä,à□AfRf"fefLfXfg,ð•Ï□X,Å,«,Ü,·□B</p>

#### NetWarefpfXf00[fh,1•Ï0X

- 1. ▲,ðfNfŠfbfN,μ,Ä□A□mfpfXf□□[fh,Ìfvf□fpfefB□n,ð•\ަ,μ,Ä,,¾,³,¢□B
- $[m,\dot{U}, \odot, \dot{I}fpfXf][[fh]n,\dot{\delta}'I'\dot{\delta}, \mu, \ddot{A}, , \dot{A}', \dot{A}, \dot{A}, \dot{A}, \dot{A}']$ 2.
- [mNovell\* NetWare\*[n,δ'l'δ,μ,Ä,,¾,³,¢[]B [m•Ϊ[]X[]n,δ'l'δ,μ,Ä,,¾,³,¢[]B 3.
- 4.
- "̈ü—ĺ,ð<̅,ß,ç,ê,½,çŒÃ,¢fpfXf□□[fh,Æ□V,μ,¢fpfXf□□[fh,ð"ü—ĺ,μ,Ä,,¾,³,¢□B 5.
- 6.
- 7.
- 8.
- []mOK[]n,ð'l'ð,μ,Ä,,¾,³,¢[]B 9.
- 10. []mOK[]n,ð'l'ð,μ,Ä,,¾,,3,¢[]B
- []m•Â,¶,é[]n,ð'l'ð,μ,Ä,,¾,,,¢[]B 11.

f⊡f,

 $NetWarefpfXf [] [fh, \delta \bullet \ddot{i} X, \cdot, \acute{e}, \acute{E}, \acute{I} A, \ddot{U}, ] NetWare, ] fT [] [fo, \ddot{U}, \frac{1}{2}, [fcf S] [, \acute{E}f ] fOfCf", \mu, \grave{E}, ^{-}, \hat{e}, \hat{l}, \grave{E}, \grave{e}, \ddot{U}, \frac{1}{2}, \ddot{n} ] B$ .

• "<sup> $^{-}$ </sup>Žž,É•Ï<sup>[]</sup>X,Å,«,é,Ì,Í"<sup> $^{-}$ </sup>ĉ,ÌfpfXf<sup>[]</sup>[fh,<sup>3</sup>4,<sup>-</sup>,Å,·<sup>[]</sup>B•;[<sup>"</sup>,ÌfT<sup>[]</sup>[fo,Ü,<sup>1</sup>/<sub>2</sub>,ĺfcfŠ<sup>[]</sup>[,Éf<sup>[]</sup>fOfCf",µ,Ä,¢,Ä,à<sup>[]</sup>AŽg<sup>-</sup> p,µ,Ä,¢,¢NetWare\*fpfXf<sup>[]</sup>[fh,<sup>a</sup><sup>-</sup><sup>-</sup>ĉ,Å,È,¢<sup>[]</sup>ĉl<sup>‡</sup>,ĺ<sup>[]</sup>A"ü<sup>-</sup> l,µ,<sup>1</sup>/<sub>2</sub>ŒÅ,¢fpfXf<sup>[]</sup>[fh,É<sup>^</sup>ĉ'v,µ,Ä,¢

,éfpfXf□□[fh,¾,¯,ª•Ï□X,³,ê,Ü,·□B

 $\label{eq:started_started_st$ 

### fgf‰fXfefBŠ",è"-,Ä,Ì•Ï□X

- 1. Windows\*\*fGfNfXfvf□□[f‰,Ü,½,ĺflfbfgf□□[fNfRf"fsf...□[f^,Åftf@fCf<,Ü,½,ĺftfHf<f\_,ð•\ަ,µ,Ä,,¾,3,¢□B
- ftf@fCf<,Ü,<sup>1</sup>/<sub>2</sub>,ĺftfHf<f\_,Ìfvf□fpfefB,ð•\ަ,μ,Ä,,<sup>3</sup>/<sub>4</sub>,<sup>3</sup>,¢□B
  - a. ftf@fCf $\langle$ ,Ü, $\frac{1}{2}$ ,ÍftfHf $\langle$ f\_,ð‰EfNfŠfbfN, $\mu$ ,Ä,, $\frac{3}{4}$ , $^{3}$ ,¢ $\Box$ B
  - b. []mfvf[]fpfefB[]n,ð'l'ð,μ,Ä,,¾,³,¢[]B
- mNetWare,̌ <sup>~</sup> nf<sup>f</sup>u,ð'l'ð,µ,Ä,,¾,3,¢ •K—v,ɉž,¶,Ä□Afgf‰fXfefB,ð′ljÁ□A□í□œ,μ,½,è□Afgf‰fXfefB,É—^,¦,ç,ê,Ä,¢,éŒ —~,ð•Ï□X,μ,Ä,-,¾,³,¢∏B

f⊡f,

- ,±, lftfHf<f\_, Ü,½, lftf@fCf<, lfgf‰fXfefBŠ,,, è"-, Ä, ĺ'¼, lfgf‰fXfefBŠ,,, è"-, Ä, É— D]æ,  $\mu$ , Ü, : ]B, Â, Ü, È ]AŒp]<sup>3</sup>, <sup>3</sup>, ê, ½Œ ~, Í-¾Šm, Èfgf‰fXfefBŠ,,, è"-, Ä, É,æ, Á, Ä]ã[]', «, <sup>3</sup>, ê, Ü, · ]B
- Œ—<sup>~</sup>Œp∏³ftfBf<f<sup>^</sup>,ð•Ï∏X,,,é,É,Í∏ANetWare\* Administratorf†∏[fefBfŠfefB,ðŽq—p,μ,Ä,,,¾,³,¢∏B
- Œ—~Œp[]³f}fXfN(NetWare 3\*),ð•Ï[]X,·,é,É,Í[]AFILERft[][fefBfŠfefB,ðŽg—p,μ,Ä,,¾,³,¢[]B
- fqf‰fXfefBŠ",è"-,Ä,ÍRIGHTS[]ANETADMIN[]ANetWare Administrator,Ì,¢,,,ê,©,Ìf†[][fefBfŠfefB,ðŽg —p,μ,Ä,à•Ï□X,Å,«,Ü,·□B

\*fmfxf<,loan workersteinersteinerstei  $\Box U \Box \times, I \Box \Xi \bullet W, \delta Z Q \Box E, \mu, H, H, H, S, S = 0$ 

#### Windows,ÆNetWare,ÌfpfXf00[fh,Ì•Ï0X

- 1. ▲,ðfNfŠfbfN,μ,Ä□A□mfpfXf□□[fh,Ìfvf□fpfefB□n,ð•\ަ,μ,Ä,,¾,³,¢□B
- [mWindows fpfXf[][[fh[]n,ð'líð,μ,Ä,,¾,³,¢[]B []mOK[]n,ð'líð,μ,Ä,,¾,³,4,³,¢[]B 2.
- 3.
- "ü—ĺ,ð<[],ß,ς,ê,½,ς]AŒÃ,¢fpfXf]][[fh,Æ]V,μ,¢fpfXf]][[fh,ð"ü—ĺ,μ,Ä,,¾,³,¢]B 4.
- □mOK□n,ð'l'ð,μ,Ä,,¾,,3,¢□B 5.
- Ĩ[]X,μ,½,¢fpfXf[][[fh,É′Ήž,·,éf†[[fU-¼,ð′l'ð,μ,Ä,,¾,³,¢[]B ]mOK[]n,ð'l'ð,μ,Ä,,¾,³,¢[]B 6.
- 7.
- []mOK[]n,ð'l'ð,μ,Ä,,¾,³,¢[]B 8.
- []mOK[]n,ð'l'ð,μ,Ä,,¾,³,¢[]B 9.
- 10.  $\Box m \cdot \hat{A}, \P, \dot{e} \Box n, \delta' I' \delta, \mu, \ddot{A}, \sqrt{34}, 3, c \Box B$

f⊡f,

- NetWarefpfXf][][fh,ð•Ï]X,·,é,É,Í]A,Ü, NetWarefT][fo,Ü,½,ĺfcfŠ][,Éf]fOfCf",μ,È,<sup>-</sup>,ê,Î,È,è,Ü,¹,ñ]B

\*fmfxf<, $\hat{I} \square x \bullet W \square @$ \*\*fT $\square$ [fhfp $\square$ [fefB, $\hat{I} \square x \bullet W$ ]  $[]\dot{U}[]\times,\dot{I}[]\underline{x}\bullet W,\delta\breve{Z}Q[]\not\in,\mu,\breve{A},,\overset{3}{,}\overset{3}{,}\overset{3}{,}\overset{4}{,}\overset{3}{,}\overset{4}{,}\overset{3}{,}\overset{6}{,}]B$ 

# fRf"fefLfXfg,Ì∙Ï□X

ŠT—v fRf"fefLfXfg.É.Â.¢.Ä fRf"fefLfXfg,Ì•Ï□X fRf"fefLfXfg.Ì•Ï□X

### fpfXf00[fh,Ì•Ï0X

**ŠT—v** <u>fpfXf□□[fh•ï□X,ÌŠT—v</u>

# fpfXf[][[fh,Ì•Ï]X

<u>Windows\*\*,ÆNetWare\*,ÌfpfXf□□[fh,Ì•ï□X</u> <u>NetWarefpfXf□□[fh,Ì•ï□X</u>

\*fmfxf<,Ì□¤•W□@\*\*fT□[fhfp□[fefB,Ì□¤•W □Ú□×,Í<u>□¤•W</u>,ðŽQ□Æ,μ,Ä,,¾,³,¢□B

#### fpfXf[][[fh•Ï]X,ÌŠT—v

$$\begin{split} \text{NetWare*fpfXf]}_{[fh,i]Aflfbfgf]}_{[fh,i]Aflfbfgf]}_{[fh,i]Aflfbfgf]}_{[fh,i]Aflfbfgf]}_{[fh,i]Aflfbfgf]}_{[fh,i]Aflfbfgf]}_{[fh,i]AfpfXf]}_{[fh,i]AfpfX$$

Client 32\*, $\delta$ Žg—p,·, $\hat{e}$ , $\hat{\Box}$ ANetWare,ÆWindows\*\*,ÌfpfXf $\Box$ [fh, $\delta$ "Šú‰»,·, $\hat{e}$ ,±,Æ,ª,Å,«,Ü,· $\Box$ BNetWaref† $\Box$ [fU-<sup>1</sup>/4,ª•; $\Box$ ", , $\hat{e}$ [ $\hat{e}$ ]‡, $\hat{a}$ •; $\Box$ ",ÌNetWare\*fcfŠ $\Box$ [,Ü,½,ÍfT $\Box$ [fo,ÉfAfNfZfX,·, $\hat{e}$ ] $\hat{e}$ ]‡, $\hat{e}$ , $\hat{L}$ [A,·,×,Ä,ÌNetWarefpfXf $\Box$ [fh, $\delta$ "Šú‰»,·, $\hat{e}$ ,±,Æ,ª,Å,«,Ü,· $\Box$ B,Ü,  $\Box$ ANetWare,ÆWindows,ÌfpfXf $\Box$ [fh, $\delta$ "Č, $\hat{e}$ , $\hat{e}$ ,·, $\hat{e}$ •K—v,ª, ,è,Ü,· $\Box$ B,»,¤ ,·, $\hat{e}$ , $\hat{L}$ [A"Šú‰»,ªŠÈ'P,É,È,È,Ü,· $\Box$ B

\*fmfxf<,Ì□¤•W□@\*\*fT□[fhfp□[fefB,Ì□¤•W □Ú□×,Í<u>□¤•W</u>,ðŽQ□Æ,μ,Ä,,¾,³,¢□B

# fJfŒf"fgfcfŠ[[,ÆfJfŒf"fgfT][fo,Ì•Ï]X

ŠT—v <u>•;□"fcfŠ□[,ÌfTf|□[fg,É,Â,¢,Ä</u> <u>f]fŒf"fgfcfŠ□[,Æf]fŒf"fgfT□[fo,É,Â,¢,Ä</u>

fJfŒf"fgfcfŠ□[,ÆfJfŒf"fgfT□[fo,Ì•\ަ <u>∴×,Ä,Ì□Ú'±,Ì•\Ž</u>¦

**fJfŒf"fgfcfŠ□[,Ü,½,ĺfJfŒf"fgfT□[fo,Ì•Ï□X** <u>f]fŒf"fgfcfŠ□[,Ì□Ý'è</u> <u>f]fŒf"fgfT□[fo,Ì□Ý'è</u> •**i]**"fgf‰fXfefB,ÌŒ<**]‡:]**@'l'ð,μ,½,·,×,Ä,Ìftf@fCf<,É"<sup>-</sup>,¶fgf‰fXfefBŠ",è"-,Ä,ð**]**s,¤,É,Í<u>[</u>A,±,Ìf`fFfbfNf{fbfNfX,Éf`fFfbfNf}**]**[fN,ð•t,¯,Ä,,¾,³,¢**]**B {button ,JI(`NWUSE95.HLP>nwc32',`Combine\_MT\_Notes')} <u>f</u>**]**<u>f</u>.

#### •¡[]"fgf‰fXfefB,ÌŒ‹[]‡,ÉŠÖ,·,éf[]f,

• ,±,Ìf`fFfbfNf{fbfNfX,ªŽg—p,Å,«,é,Ì,Í $\Box$ A•; $\Box$ ",Ìftf@fCf<,Ü,½,ÍftfHf<f\_,ÌNetWare\*,ÌŒ — ~,ð•\ަ,µ,Ä,¢, ,é $\Box$ ê $\Box$ ‡,¾,¬,Å, $\Box$ B,³,ç,É $\Box$ A1,Â^È $\Box$ ã,Ìftf@fCf<,Ü,½,ÍftfHf<f\_,É1,Â^È $\Box$ ã,Ìfgf‰fXfefBŠ,,,è"-,Ä,ª•K—v,Å,: $\Box$ B

- •\ަ,³,ê,éfgf‰fXfefB,ÆŒ ˜,ĺ,·,×,Ä,Ìftf@fCf<,Ìfgf‰fXfefB,ÆŒ ˜,Ì'g,Ý□‡,í,¹,Å,·□B</p>
- [m•i]"fgf‰fXfefB,ÌŒ‹[‡]n,Éf`fFfbfNf}[[fN,ð•t,<sup>-</sup>,é,Æ]A•\ަ,<sup>3</sup>,ê,½fgf‰fXfefBŠ,,,è"-,Ä,Í[Δ]mOK]n,Ü,½,Í]m'ljÁ]n,ð'l'ð,μ,½,,Æ]A'l'ð,μ,½,·,×,Ä,Ìftf@fCf‹,É"K—p,<sup>3</sup>,ê,Ü,·]B

,<sup>1</sup>/<sub>2</sub>,Æ, |, Î]AKim, ÍFILEA,ÆFILEB, Ìfgf‰fXfefB,Å, ·]BKim, ÍFILEA,É'Î, μ,Ä,Í"Ç,Ý]Ž,ÝŒ [Aftf@fCf‹fXfLfff"Œ [Af AfNfZfX[]§ŒäŒ,ð]AFILEB,É'Î, μ,Ä,Í"Ç,Ý]Ž,ÝŒ,Æftf@fCf‹fXfLfff"Œ,ðŽ],Á,Ä,¢ ,Ü, ·]BFILEA,ÆFILEB,ð'I'ð, μ]A,»,ê,ç,Ìfvf]fpfefB,ð•\ަ,·,é,Æ]AKim,Í"Ç,Ý]Ž,ÝŒ [Aftf@fCf‹fXfLfff"Œ ]AfA fNfZfX[]§ŒäŒ,ðŽ],Âfgf‰fXfefB,Æ,μ,Ä•\ަ,<sup>3</sup>,ê,Ü,·]B[m•¡]"fgf ‰fXfefB,ÌŒ‹]‡]n,Éf`fFbfNf}][[fN,ð•t,<sup>-</sup>]A]mOK[]n,ð'I'ð·,é,Æ]AKim,É,ÍFILEB,É'Î,·,éfAfNfZfX[]§ŒäŒ,ª —^^,¦,ç,ê,Ü,·]B,μ,½,ª,Á,Ä]A,±,ê,ÅKim,ÍFILEA,ÆFILEB,Ì—¼•û,É'Î,μ,Ä"Ç,Ý]Ž,ÝŒ [Aftf@fCf‹fXfLfff"Œ ]A fAfNfZfX]§ŒäŒ, ŏŽ],Â,æ,¤,É,È,è,Ü,μ,½]B

\*fmfxf<, $\hat{\Pi}$ ¤•W $\Pi$ @\*\*fT $\Pi$ [fhfp $\Pi$ [fefB, $\hat{\Pi}$ ¤•W  $\Pi$ Ú $\Pi$ ×,í $\Pi$ <u>¤•W</u>,ðŽQ $\Pi$ Æ,µ,Ä,,¾,3,¢ $\Pi$ B **‰ïŽÐ-¼:**]@flfbfgf]][[fNflfyfŒ][fefBf"fOfVfXfef€,ð]Š—L,µ,Ä,¢,é‰ïŽÐ,Ì-¼'O,ð•\ަ,µ,Ü,·]B

#### □Ú'±"Ô]†

NetWare\*fT[[fo,ÉfAf^fbf`,³,ê,é"C^Ó,Ìf[][fNfXfe][fVf‡f",ÉŠ,,,è"-,Ä,ç,ê,é"Ô[]†[Bf][[fNfXfe][fVf‡f",ªfAf^fbf`,·,é,²,Æ,É"Ô[]†,ª•Ï,í,é‰Â"\[]«,ª, ,è,Ü,·[]B [ $\dot{U}'\pm$ "Ô[]†,İfT[[fo] $\dot{U}'\pm$ ,ðŽg—p,·,éfvf[]fZfX[]AfvfŠf"fgfT[[fo]AfAfvfŠfP[][fVf‡f",É,àŠ,,,è"-,Ä,ç,ê,Ü,·[]B fT[[fo,ÌfIfyf@[][fefBf"f0fVfXfef€,Í[]A[] $\dot{U}'\pm$ "Ô[]†,ðŽg—p,µ,Äf][][fNfXfe][fVf‡f"ŠÔ,Ì'Ê]M,ð[]§Œä,µ,Ü,·[]B

\*fmfxf<,Ì□¤•W□@\*\*fT□[fhfp□[fefB,Ì□¤•W □Ú□×,Í<u>□¤•W</u>,ðŽQ□Æ,μ,Ä,,¾,³,¢□B

### [Ú'±

**ŠT—v** <u>□Ú'±,ÌŠT—v</u>

# flfbfgf□□[fN,Ö,Ì□Ú'±

<u>f∏fOfCf",Æf∏fOfAfEfg</u> <u>"F∏Ø</u>

**□Ú'±**□î•ñ,Ì•\ަ <u>,·,×,Ä,Ì□Ú'±,Ì•\ަ</u> <u>"Á'è,Ì□Ú'±,Ì•\Ž</u>!  $\tilde{\textbf{Z}}\textbf{g} - \textbf{p't,} \tilde{\textbf{l}} \square \tilde{\textbf{U}' \pm} \square^{"} : \square@, \pm, \tilde{\textbf{l}} T \square [fo, \ddot{O}, \tilde{\textbf{l}} \boxdot " \square \acute{V}, \tilde{\textbf{l}} \square \acute{U}' \pm \square", \delta \bullet \backslash \check{\textbf{Z}} |, \mu, \ddot{U}, \cdot \square B$ 

### []Ú'±,ÌŠT—v

\*fmfxf<,Ì[]¤•W[]@\*\*fT[][fhfp[][fefB,Ì[]¤•W []Ú[]×,Í<u>[]¤•W</u>,ðŽQ[]Ӕ,µ,Ä,,¾,³,¢[]В

# fRf"fefi,Ìfvf⊡fpfefB

NetWare\*fffBfŒfNfgfŠfT[[frfX\*,Ìf^fu

\*fmfxf‹,Ì□¤∙W□@\*\*fT□[fhfp□[fefB,Ì□¤∙W □Ú□×,ĺ<u>□¤∙W</u>,ðŽQ□Ӕ,µ,Ä,,¾,³,¢□В

# fRf"fefifVf‡[[fgf]fbfgf]fjf...][

fGfNfXfvf]][[f‰ ŠJ, ffftfHf<fgfRf"fefLfXfg,Ì]Ý'è flfbfgf]][[fNfhf‰fCfu,ÌŠ",è"-,Ä fvf]fpfefB <u>fvf]fpfefB</u>

#### fRf"fefLfXfg,É,Â,¢,Ä

fRf"fefLfXfg,ĺfffBfŒfNfgfŠfcfŠ[[,ÌfRf"fefi"à,Å,ÌflfufWfFfNfg,Ì^Ê'u,ðŽ|,μ,Ü,·[B NDS\*,ðŽg—p,·,ê,Î[AfcfŠ[["à,Ì,»,ê,¼,ê,Ì^Ê'u,É]],Á,ÄflfufWfFfNfg,ðŽQ[Æ,·,é,± ,Æ,ª,Å,«,Ü,·[BfT[[fo,Ü,½,ĺft][fU,È,Ç,ÌflfufWfFfNfg,ðflfbfgf][][fN,É'Ç ‰Á,·,é,Æ,«,ĺ[A,»,ÌflfufWfFfNfg,ðfffBfŒfNfgfŠfcfŠ[[,ÌfRf"fefiflfufWfFfNfg,É"ü,ê,Ü,·[B 1,Â,ÌfRf"fefiflfufWfFfNfg,©,ç•Ê,ÌfRf"fefiflfufWfFfNfg,É^Ú"®,·,é,Æ,«,Í[AfRf"fefLfXfg,ð•Ï[X,μ,Ü,·[BfRf"fefLf Xfg,ð•Ï[X,·,é,Æ,«,ĺ[AfRf"fefLfXfg,Ì•Ï[X]@,ÌflufWfFfNfg,ÌŠ®'S-¼,ðŽw'è,µ,Ä,,¾,³,¢]B ft:[[fUflfufWfFfNfg,ðŽw'è,µ,Ü,·]B [jú]×,ĺ[A[wfRf"fzfvfg]x,ÌufRf"fefLfXfg]v,ðŽQ[Æ,µ,Ä,,¾,³,¢]B

\*fmfxf<,Ì□¤•W□@\*\*fT□[fhfp□[fefB,Ì□¤•W □Ú□×,í<u>□¤•W</u>,ðŽQ□Æ,μ,Ä,,³4,³,¢□B  $\begin{array}{l} \label{eq:started_frequencies} fRfs[[{`OZ`~:}]@Macintosh**ft][fU,^aftf@fCf<,\deltafRfs[[,`,é,±,Æ,ª,Å,«,È,¢,æ,¤,É,µ,Ü,`[B,±,]`@[~,['`Ç,Ý]Ž,Ý,Æftf@fCf<fXfLfff",]fgf%fXfefB@ — ~,\delta[]ã[',«,µ,Ü,`[B {button ,JI(`NWUSE95.HLP>nwc32',`Copy_Inhibit_Notes')} f[]f_. \end{array}$ 

# fRfs□[‹ÖŽ~,ÉŠÖ,∙,éf□f,

- ,±,Ì'®□«,ð•Ï□X,·,é,É,Í<u>•Ï□XŒ</u>,ª•K—v,Å,·□B
- •Ϊ□XŒ,ðŽ□,Âf†□[fU,ĺ,±,Ì'®□«,ð•Ï□X,μ,½,,Æ□Aftf@fCf<,ðfRfs□[,·,é,±,Æ,ª,Å,«,Ü,·□B</p>
- ¡□",Ìftf@fCf<,Ìfvf□fpfefB,ð•\ަ,μ,Ä,¢,é□ê□‡,Í□A<u>'®□«,ÉŠÖ,·,éf□f.</u>,àŽQ□Æ,μ,Ä,,¾,³,¢□B

{button ,JI(`NWUSE95.HLP>nwc32',`More\_Rights\_Notes')} f\_f.

### fhf‰fCfu,Ì[l펞f}fbfsf"fO,Ì[lì[]¬

- ([]ê[]‡,É,æ,Á,ÄŽÀ[]s),ðfNfŠfbfN,µ,Ä[]AWindows\*\*fGfNfXfvf[][[f‰,ð<N" ®,µ,Ä,,¾,³,¢]B</li>
   []mfc[[f<]n,ð'l'ð,µ,Ä,,¾,³,¢]B</li>
   []mflfbfgf[][[fNfhf‰fCfu,lŠ,,è"-,Ä]n,ð'l'ð,µ,Ä,,¾,³,¢]B
   []mfl[foffu•¶Žš,ÆfpfX,ðŽw'è,µ,Ä,,¾,³,¢]B
   []mf[[f0flf"Žž,É]Ä]Ú'±]nf`fFbfNf{fbfNfX,Éf`fFbfNf}[[fN,ð•t,⁻,Ä,,¾,³,¢]B
   []mOK[]n,ð'l'ð,µ,Ä,,¾,3,¢]B

f⊡f,

 $flfbfgf[][[fNfRf"fsf...[[f^,]]fAfCfRf", \delta & EfNfŠfbfN, \mu A mflfbfgf][[[fNfhf%fCfu,]Š,, è"-, A mflfbfgf][[fNfhf]fbff] + [n, Éf`fFfbfNf}[[fN, \delta • t, -, ½, , A A mother and the set of the set of the$ 

\*fmfxf<,Ì□¤•W□@\*\*fT□[fhfp□[fefB,Ì□¤•W □Ú□×,Í<u>□¤•W</u>,ðŽQ□Æ,μ,Ä,,³4,³,¢□B

$$\label{eq:linearcond} \begin{split} & [] \mathbf{\hat{u}} = \mathbf{\neg}^{\boldsymbol{*}} \mathbf{\hat{u}} \bullet \mathbf{t} \mathbf{:} [] @ ftf @ fCf <, \mathbf{\ddot{U}}, \frac{1}{2}, \hat{f}tf Hf < f_, \frac{a}{2} [] \mathbb{A} [] \end{tabular}, \hat{s}, \hat{e}, \frac{1}{2} \end{tabular} \hat{u} \end{tabular} \mathbf{\check{Z}}, \mathbf{\check{\delta}} \bullet \end{tabular} \mathbf{\check{Z}}, \hat{f}tf Hf < f_, \frac{a}{2} [] \mathbb{A} [] \end{tabular}, \hat{f}, \hat{f}, \hat{$$

□mŒ»□Ý,ÌNetWarefŠf\□[fX□nf\_fCfAf□fOf{fbfNfX,ĺŒ»□Ý,Ì,·,×,Ä,Ì□Ú'±,ÉŠÖ,·,é□î•ñ,ð•\ ަ,μ,Ü,·□BfJfŒf"fgfT□[fo,ÆfJfŒf"fgfcfŠ□[,àŽ¦,μ□A,»,ê,ç,ð•Ï□X,Å,«,é,æ,¤,É,μ,Ü,·□B {button ,JI(`NWUSE95.HLP>nwc32',`Current\_NetWare\_Resources\_Notes')} <u>f□f,</u>
## Œ»□Ý,ÌNetWarefŠf\□[fX,ÉŠÖ,•,éf□f,

 $f \tilde{S} f = [\hat{I} : \Pi @ \Pi U' \pm \Pi @ \hat{I} ] f \Pi [fo, \mathcal{A} f c f \tilde{S} \Pi [, \hat{I} - \frac{1}{4} O, \delta \bullet \tilde{Z} ], \mu, U, \Theta ]$ 

 $\label{eq:linear_states} \begin{array}{l} ft @ [d' \pm, ^2, \mathcal{E}, \dot{E}ft ] [fU - \frac{1}{4}, \delta \bullet \ \dot{Z}_i, \mu, \ddot{U}, \cdot ] BfffBf & fMfgf & fT ] [frf X ] \dot{U}' \pm, \dot{I} ] \hat{e} ] \ddagger ] Aft ] [fU - \frac{1}{4}, \dot{E}, \dot{I} fvf & ftf Bf bf Nf X, \mathcal{E}, \mu, \ddot{A} ] u C N = [v(C N, \dot{I} \ \hat{e}'' \ \hat{E} - \frac{1}{4}, \delta \bullet \ ), \cdot ), \overset{a}{\bullet} t, \ll, \ddot{U}, \cdot ] B \end{array}$ 

**Conn No.:**  $@[U' \pm, ^2, \mathcal{A}; E[U' \pm "\hat{O}] \pm, \delta \cdot \check{Z}; \mu, \ddot{U}, \cdot] B$ 

**f^fCfv:**[]@[]Ú'±,Ìf^fCfv,ð•\ަ,μ,Ü,·[]B

NDSfcfŠ□[:□@NetWare 4,<sup>ª</sup>"®□ì,µ,Ä,¢,éfT□[fo,É'Î,·,é□Ú'±

,²,Æ,ÉNetWare\*fffBfŒfNfgfŠfT□[frfX\*(NDS)fcfŠ□[,ðfŠfXfg,µ,Ü, □B

 $] \dot{\textbf{U}' \pm \texttt{w} \delta} ] \textbf{@} : ] @ `l` \delta, \mu, \frac{1}{2} f T [[fo, \ddot{U}, \frac{1}{2}, \hat{I} c f \check{S} [[, \ddot{O}, \dot{l}] \dot{U}' \pm, \delta \% \delta] @, \mu, \ddot{U}, \cdot] B$ 

{button, ||(`NWUSE95.HLP>nwc32', `Detach Notes')} [Ú'±‰ð]@,ÉŠÖ,-,éf]f.

**fJfŒf"fg,Ì•ï□X:**□@fJfŒf"fgfT□[fo,âfJfŒf"fgfcfŠ□[,ð□Ý'è,·,é,É,Í□A– Ú"I,ÌfT□[fo,Ü,½,ÍfcfŠ□[,ð'I'ð,µ□A□mfJfŒf"fg,Ì•ï□X□n,ð'I'ð,µ,Ä,,¾,³,¢□B {button ,JI(`NWUSE95.HLP>nwc32', `Set\_Current\_Notes')}**fJf@f"fg,ì•ï\_X,ÉŠÖ,·,éf**[]**f**,

**⊒**,ÍfT□[fo,ð∙\,μ,Ü,·□B

Υ,ĺfcfŠ□[,ð∙\,μ,Ü,·□B

□mŒ»□Ý,ÌNetWarefŠf\□[fX□nf\_fCfAf□fOf{fbfNfX,ð•\ަ,·,é,É,Í□Aflfbfgf□□[fNfRf"fsf...  $[[f^,]] fAfCfRf", \delta \mbox{``BefNfSfbfN, \mu, 1/2, , \mbox{``AE}]A[]mNetWare []U' \pm []n, \delta'I' \delta, \mu, A, 3/4, 3, \mbox{``AE}]B \mbox{``AE} \mbox{``AE} \m$ 

fmfxf(,) = W = 0 $\Box U \Box \times, I \Box \Xi \bullet W, \delta Z Q \Box E, \mu, H, H, H, S, S = 0$ 

### fJfŒf"fgfcfŠ[[,ÆfJfŒf"fgfT[[fo,É,Â,¢,Ä

fJfŒf"fgfcfŠ□[,Æ,Í□A•;□",ÌfcfŠ□[,ðfTf|□[fg,Å,«,È,¢fAfvfŠfP□[fVf‡f",ªŽg p,·,é□ANetWare\*fffBfŒfNfgfŠfT□[frfX\*,ÌfcfŠ□[,Å,·□B,±,Ì,æ,¤,ÈfAfvfŠfP□[fVf‡f",ð•;□"fcfŠ□["ñ'Î ‰žfAfvfŠfP□[fVf‡f",ÆŒÄ,Ñ,Ü,·□BfJfŒf"fgfcfŠ□[,ð•ï□X,µ□A•;□"fcfŠ□["ñ'Î ‰žfAfvfŠfP□[fVf‡f",ð'âŽ~,µ,Ä,©,ç□Ä<N"®,·,ê,Î□A•;□",ÌfcfŠ□[,Å,»,ÌfAfvfŠfP□[fVf‡f",ðŽg—p,Å,«,é,æ,¤ ,É,È,è,Ü,·□B

,½,Æ,¦,Î[]ANetWare Administrator,ÌŒ»[lÝ,Ì16frfbfg"Å,Í•¡[]"fcfŠ[["ñ'Î ‰ž,Å,·[]BfJfŒf"fgfcfŠ[][,ªTREEA,Å, ,ê,Î[]ANetWare Administrator,ÍTREEA,ðŽg p,µ,Ü,·[]BfJfŒf"fgfcfŠ[][,ðTREEB,É•Ï[]X,µ,½[]ê[]‡[]ANetWare Administrator,ð[]I—¹,µ,Ä,©,ç[]Ä"xŠJ,-,Æ[]ATREEB,ªŽg—p,³,ê,Ü,·[]B

fJfŒf"fgfT[[fo,Æ,Í[]AClient 32\*,ªfT[[fo,ÆfcfŠ[],ÌfŠfXfg,ðŽæ"¾,·,é,Ì,ÉŽg p,·,éfT[[fo,Å,·]Bflfbfgf]][[fNfRf"fsf...][f^,Ü,½,ÍWindows\*\*fGfNfXfvf]][[f‰,ÌfT[[fo,ÌfŠfXfg,É–Ú"I,ÌfT[[fo,ª•\ ަ,³,ê,È,¢]ê[]‡,Í[]AfJfŒf"fgfT[[fo,ð•Ï[]X,µ,Ä,Ý,é,Æ,æ,¢,Å,µ,å,¤[]B

fJfŒf"fgfT□[fo,ÆfJfŒf"fgfcfŠ□[,ð•\ަ,μ,½,è□A^ê•û,Ü,½,Í—¼•û,Ì□Ý'è,ð•Ï□X,·,é,É,Í□Aflfbfgf□□[fNfRf"fsf… □[f^,ÌfAfCfRf",ð‰EfNfŠfbfN,μ□A□mNetWare □Ú'±□n,ð'l'ð,μ,Ä□AŒ»□Ý,ÌNetWarefŠf\ □[fXf\_fCfAf□fOf {fbfNfX,ð•\ަ,μ,Ä,,¾,³,¢□B

\*fmfxf<,Ì□¤•W□@\*\*fT□[fhfp□[fefB,Ì□¤•W □Ú□×,í<u>□¤•W</u>,ðŽQ□Æ,μ,Ä,,¾,³,¢□B  $\begin{array}{l} & \left[ \mathbf{\hat{n}} \mathbf{e} \cdot \mathbf{\ddot{O}} \mathbf{Z} \sim \mathbf{\hat{n}} \right] \\ & \left[ \mathbf{\hat{n}} \mathbf{e} \cdot \mathbf{\ddot{O}} \mathbf{Z} \sim \mathbf{\hat{n}} \right] \\ & \left[ \mathbf{\hat{n}} \mathbf{e} \cdot \mathbf{\hat{O}} \mathbf{Z} \sim \mathbf{\hat{n}} \right] \\ & \left[ \mathbf{\hat{n}} \mathbf{e} \cdot \mathbf{\hat{O}} \mathbf{Z} \sim \mathbf{\hat{n}} \right] \\ & \left[ \mathbf{\hat{n}} \mathbf{e} \cdot \mathbf{\hat{O}} \mathbf{Z} \sim \mathbf{\hat{n}} \right] \\ & \left[ \mathbf{\hat{n}} \mathbf{e} \cdot \mathbf{\hat{O}} \mathbf{Z} \sim \mathbf{\hat{n}} \right] \\ & \left[ \mathbf{\hat{n}} \mathbf{e} \cdot \mathbf{\hat{n}} \right] \\ & \left[ \mathbf{\hat{n}} \mathbf{e} \cdot \mathbf{\hat{n}} \right] \\ & \left[ \mathbf{\hat{n}} \mathbf{\hat{n}} \right] \\ & \left[ \mathbf{\hat{n}} \mathbf{\hat{n}}$ 

# □í□œ<ÖŽ~,ÉŠÖ,∙,éf⊡f,

- ,±,Ì'®□«,ð•Ï□X,·,é,É,Í□A<u>•Ï□XŒ</u>,ª•K—v,Å,·□B
- •Ϊ□XŒ,Æ<u>□í□œŒ</u>,ðŽ□,Âf†□[fU,ĺ,±,Ì'®□«,ð•Ï□X,μ,½,,Æ□Aftf@fCf<,ð□í□œ,·,é,±,Æ,ª,Å,«,Ü,·□B</p>
- <u>"Ç,Ý□ž,Ý□ê—p</u>'®□«,ð□Ý'è□A□Ý'è‰ð□œ,·,é,Æ□A,±,Ì'®□«,ÍŽ©"®"I,É□Ý'è□A□Ý'è‰ð□œ,³,ê,Ü,·□B
- •¡[]",Ìftf@fCf<,Ìfvf□fpfefB,ð•\ަ,μ,Ä,¢,é□ê□‡,Í□A<u>'®□«,ÉŠÖ,·,éf□f</u>,àŽQ□Æ,μ,Ä,,¾,3,¢□B

### fhf‰fCfuf}fbfsf"fO,̉ð[]œ

- ([]ê[]‡,É,æ,Á,ÄŽÀ[]s),ðfNfŠfbfN,μ,Ä[]AWindows\*\*fGfNfXfvf[][[f‰,ð<N" ®,μ,Ä,,¾,³,¢[]B</li>
  []mfc[[f<[]n,ð'l'ð,μ,Ä,,¾,³,¢[]B</li>
  []mflfbfgf[][[fNfhf‰fCfu,l]Ø'f[]n,ð'l'ð,μ,Ä,,¾,³,¢[]B
  []Ú'±,ð‰ð[]œ,·,éfhf‰fCfu•¶Žš,ðŽw'è,μ,Ä,,¾,³,¢[]B
  []mOK[]n,ð'l'ð,μ,Ä,,¾,³,¢[]B

f⊡f,

 $flf_bfgf\square[fNfRf"fsf...[f^,]fAfCfRf",\delta\%EfNfŠfbfN,\mu]A[mflfbfgf][[fNfhf\%fCfu,]]0'f]n,\delta'l'\delta,\cdot,\acute{e},\pm$ . ,Æ,à,Å,«,Ü,·∐B

\*fmfxf<,Ì[]¤•W[]@\*\*fT[][fhfp[][fefB,Ì[]¤•W []Ú[]×,Í[<u>]</u><u>¤•W</u>,ðŽQ[]Æ,μ,Ä,,¾,³,¢[]B

## []Ú'±‰ð]]œ,ÉŠÖ,∙,éf[]f,

- [Ú'±,<sup>a</sup>1,Â,<sup>3</sup>4,<sup>-</sup>,Ì]ê[]‡,Í]A[]m[]Ú'±‰δ[]œ[]n,δ'I'δ,μ,Ä,à,»,Ì][Ú'±,δ‰δ[]œ,·,é,±,Æ,Í,Å,«,Ü,<sup>1</sup>,ñ]B
- fcfŠ□[,δ'l'ð,μ,½□ó'Ô,Å□m□Ú'±‰δ□œ□n,ð'l'ð,·,é,Æ□A,»,ÌfcfŠ□[,©,çf□fOfAfEfg,μ,Ü,·□B

## fffBfŒfNfgfŠfGf"fgfŠ

flfbfgf□□[fNfT□[fo,ÌftfHf‹f\_,Æftf@fCf‹,É,Â,¢,Ä,ÌŠî-{□î•ñ□BfffBfŒfNfgfŠfGf"fgfŠ,É,Í□A-¼'O□A□Š— LŽÒ□A□Å□I□X□V"úŽž□A□Å□‰,Ì6,Â,Ìfgf‰fXfefBŠ,,,è"-,Ä□Aflfbfgf□□[fNfn□[fhffBfXfN□ã,Ì□æ<sup>"ª</sup>,Ìff□[f^fuf□fbfN,Ì^Ê'u,ªŠÜ,Ü,ê,Ü,·□B ŠefffBfŒfNfgfŠfGf"fgfŠ,Í128fofCfg,ðŽg—p,μ,Ü,·□B fgf‰fXfefB,Æ,μ,Ä'ljÁ,Å,«,éflfufWfFfNfg,ð•\,μ,Ü,·□Bfgf‰fXfefB,ð'Ç ‰Á,·,é,É,Í□Aft□[fUflfufWfFfNfg,Ü,½,ÍfOf<□[fvflfufWfFfNfg,ðfNfŠfbfN,μ,Ä,©,ç□m'ljÁ□n,ð'I'ð,μ,Ä,-,¾,³,¢□B {button ,JI(`NWUSE95.HLP>nwc32',`Directory\_Objects\_Window\_Notes')} <u>f□f.</u>

# fffBfŒfNfgfŠflfufWfFfNfgfEfBf"fhfE,ÉŠÖ,•,éf□f,

NetWare\*

.

 $\label{eq:starter} 3*fT[[fo][\Tilde]] \\ 3*fT[[fo][\Tilde]] \\ f(t) \\ 3*fT[[fo][\Tilde]] \\ f(t) \\ f(t) \\ f($ 

NetWare\*

 $\label{eq:started_started_st$ 

\*fmfxf<,Ì□¤•W□@\*\*fT□[fhfp□[fefB,Ì□¤•W □Ú□×,Í<u>□¤•W</u>,ðŽQ□Æ,μ,Ä,,¾,³,¢□B

## NetWaref∏fS‰æ-Ê,Ì-³Œø‰»

f□□[fNfXfe□[fVf‡f",Ì<N"®Žž,ÉNetWare\*f□fS,ð•\ަ,μ,½,-,È,¢□ê□‡,Í□ANETWARE.INIftf@fCf<,Ì□mOptions□nfZfNfVf‡f",̉º,ÉŽŸ,Ì□s,ð'ljÁ,μ,Ä,,¾,³,¢□B DisableLogo=1 NETWARE.INIftf@fCf<,ÍWindows\*\*ftfHf<f\_,É,È,<sup>-</sup>,ê,Î,È,è,Ü,¹,ñ('Ê□í,ÍC:\WINDOWS)□B

\*fmfxf<,Ì□¤•W□@\*\*fT□[fhfp□[fefB,Ì□¤•W □Ú□×,Í<u>□¤•W</u>,ðŽQ□Æ,μ,Ä,,¾,³,¢□B **^³□k‹ÖŽ~:**□@ff□[f^,ð^³□k,Å,«,È,¢,æ,¤,É,μ,Ü,·□B,±,Ì'®□«,ĺŽw'è,μ,½"ú□",ÌŠÔfAfNfZfX,³,ê,Ä,¢ ,È,¢ftf@fCf‹,É'Î,·,鎩"®^³□k,Ì□Ý'è,É—D□æ,μ,Ü,·□B **—LŒø,ÈŒ —~:**[]@ftf@fCf<,Ü,½,ĺftfHf<f\_,ÉŽÀ]]s,Å,«,é'€]]ì,ðŒ^,ß,Ü,·]]Bf†][[fU,ª]]Š—L,µ,Ä,¢,éŒ —~,ĺ[]•,Å•\ަ,³,ê,Ü,·]]B ަ,³,ê,Ü,·]]B,»,Ì'¼,ÌŒ —~,ÍŠD]]F,Å•\ަ,³,ê,Ü,·]]B {button ,JI(`NWUSE95.HLP>nwc32',`Effective\_Rights\_Notes')} <u>f</u>]]**f**]]

### –LŒø,ÈŒ –~,ÉŠÖ,∙,éf□f,

 $ft\Box[fU, ]ftfHf < f_, Ü, ]/_{2}, lftf@fCf <, EfAfNfZfX, \mu, \infty, \varkappa, \mathcal{E}, \cdot, e, \mathcal{E}\BoxA, », lft\Box[fU, ] - L C ø, E C - L C - L C -$ ■ \_\_\_\_\_\_j†∐[jU,≝jtjr ~,ªŒŸ[]Ø,³,ê,Ü,∙[]B

- ŠeŒ ~,Ì^Ó-;,É,Â,¢,Ä,Í□A<u>Œ ~,ÉŠÖ,·,éf□f,</u>,ðŽQ□Æ,μ,Ä,,¾,³,¢□B .
- —LŒø,ÈŒ —~,ĺŽŸ,Ì,æ,¤,ÉŒ^,Ü,è,Ü,·□B .
- ftfHf<f\_,Ü,½,ĺftf@fCf<,Ö,Ìfgf‰fXfefBŠ",è"-,Ä
- □eftfHf<f\_,Ö,Ìfgf‰fXfefBŠ",è"-,Ä,©,ç,ÌŒp□³Œ ~

ft□[fU,]\*<sup>-</sup>\* ™ fZfLf...fŠfefBfŠfXfg(fOf<□[fvflfufWfFfNfg,È,Ç),ÉŽ¦,³,ê,Ä,¢,éflfufWfFfNfg,Ö,Ìfgf</li>
 %fXfefBŠ,,,è\*-,Ä

 $-L \mathbb{C} \emptyset, \dot{E} \mathbb{C} = -\tilde{,} \delta'^{1} 4 \Box \dot{U} \bullet \ddot{I} \Box X, \cdot, \acute{e}, \pm, \mathcal{E}, \acute{I}, \mathring{A}, \ll, \ddot{U}, {}^{1}, \ddot{n} \Box B \mathbb{C} = -\tilde{,} {}^{\underline{a}} \bullet t = -\tilde{,} {}^{3}, \acute{e}, \ddot{A}, \notin, \acute{e} fgf \% fX fef B \check{S}, , \dot{e} := -\tilde{,} \delta' I + \tilde{I} + \tilde{I}$ ,Ä,ð'Τ,μ,Ä,»,ê,ð•Ï□X, ,é,©□ĀŒ — Œp□³ftfBf<f^,Ü,½,ÍŒ — Œp□³f}fXfN,ð'ljÁ,μ,Ä□AŒ — ,ÌŒp□³,ð-³Œø,É,∙,é∙K—v,ª, ,è,Ü,·□B

 $fgf\%fXfefBŠ_{,,,}e``-, \ddot{A}, \dot{I}\bullet\ddot{I}_{\Box}X\bullet\hat{U}-@, \acute{E}, \hat{A}, ¢, \ddot{A}, (\Box Afgf\%fXfefBŠ_{,,,}e``-, \ddot{A}, \dot{I}\bullet\ddot{I}_{\Box}X, \delta\check{Z}Q_{\Box}\not{E}, \mu, \ddot{A}, , {}^{3}_{4}, {}^{3}, ¢_{\Box}B$ 

### –LŒø,ÈŒ —<sup>~</sup>,Æfgf‰fXfefBŒ —<sup>~</sup>,ÉŠÖ,·,éf□f,

fgf‰fXfefBŒ —<sup>~</sup>,Ì∏ê∏‡

fgf‰fXfefB,ªŒ — ~,ðŽ□,Á,Ä,¢,é□ê□‡,É,Í□A,»,ÌŒ — ~,̉º,Ìf`fFfbfNf{fbfNfX,Éf`fFfbfNf}□[fN,ª•t,¢
 Ä,¢,Ü,·□B

 $\label{eq:gf} fgf\%fXfefB \ensuremath{\mathbb{C}} = \fgf\%fXfefB \ensuremath{\mathbb{C}} = \fgf\%fXfefB \e$ 

 $\label{eq:fgf} fgf\%fXfefB \ensuremath{\mathbb{C}} = \fgf\%fXfefB \ensuremath{\mathbb{C}} = \fgf\%fXfefB \$ 

- —LŒø,ÈŒ —~,Ì∏ê∏‡
- $\Box \check{S} L, \mu, \ddot{A}, \notin, \acute{e} \oplus \tilde{,} \dot{I} \frac{1}{4} O, \acute{I} \Box \bullet, \mathring{A} \bullet \backslash \check{Z} \downarrow, {}^{3}, \hat{e}, \ddot{U}, \cdot \Box B$ .
- \_\_Š\_L,μ,Ä,¢,È,¢Œ \_~,Ì-¼'O,ÍŠD\_F,Å•\ަ,³,ê,Ü,·□B .

 $[] V, \mu, effftfHf (fgfRf"fefLfXfg, \delta""u-l: ]@, ±, ] fffBf EfNfgfŠfcfŠ[[,] ffftfHf (fg,] fRf"fefLfXfg, \delta""u-l, \mu, Ä, -, 3/4, 3, e] B$ 

,½,Æ,¦,Î□AMARKETINGʻg□D,ÌMNGT•"– å,ðfftftHf‹fg,ÌfRf"fefLfXfg,Æ,µ,ÄŽw'è,·,é,É,Í□A□uMNGT.MARKETING□v,Æ"ü—ĺ,µ,Ü,·□B {button ,JI(`NWUSE95.HLP>nwc32', `Chg\_Context\_Notes')} f

## **□V,μ,¢ffftfHf<fgfRf**"fefLfXfg,Ì"ü—ĺ,ÉŠÖ,∙,éf**□**f,

'Ê□í□Af†□[fUfIfufWfFfNfg,ÌfRf"fefLfXfg,ð"ü—ĺ,μ,Ü,·□B,±,ê,É,æ,Á,Ä□A,± ,ÌfcfŠ□[,Ö,Ìf□fOfCf",Ü,½,Í"F□Ø,ª,æ,èŒø—¦"I,É,È,è,Ü,⊡B

 $ft [[fUflfufWfFfNfg, ] = D] æfT[[fo, Æ"^, ]fRf"fefLfXfg, É, È, ¢] @] + []A, ± , ]fcfŠ[[, Ö, ]f]f0fCf", Ü, ½, ]"F]Ø, ð] \neg Œ ÷, ], é, É, []ft][[fUflfufWfFfNfg, ]fRf"fefLfXfg, ð"ü — (i, µ, È, ¯, ê, î, È, è, Ü, ], ñ]B, », ], ½, B, É, []A, ±, ]f_fCfAf][f0f {fbfNfX, ð Žg = p, ·, é, ©] Af][f0fCf"f_fCfAf][f0f {fbfNfX, ð Žg = p, ·, é, ©] Af][f0fCf"f_fCfAf][f0f {fbfNfX, ð Žg = p, ·, é, ©] Af][f0fCf"f_fCfAf][f0f {fbfNfX, ð Žg = p, ·, é, []Af][f0fCf"f_fCfAf][f0f {fbfNfX, ð Žg = p, ·, é, []Af][f0fCf"f_fCfAf][f0f {fbfNfX, ð Žg = p, ·, é, []Af][f0fCf"f_fCfAf][f0f {fbfNfX, ð Žg = p, ·, é, []Af][f0fCf"f_fCfAf][f0f {fbfNfX, ð Žg = p, ·, é, []Af][[f0fCf"f_fCfAf][f0f {fbfNfX, ð Zg = p, ·, é]Af][[f0fCf"f_fCfAf][[f0f[Af]][f0fCf"f]][f0fCf"f]] }$ —p,μ,Ü, ⊡B

fcfŠ[[,Ö,Ì"F[]Ø,Ü,½,Íf[]fOfCf",ð[]s,¤,Æ[]Aflfbfgf[][][fNfRf"fsf...[[f^,ÉffftfHf<fgfRf"fefLfXfg,ª•\ ަ,³,ê,Ü,∙⊡B

,±,ÌfcfŠ□[,Éf□fOfCf",μ,È,,Ä,àffftfHf<fgfRf"fefLfXfg,ð•Ï□X,Å,«,Ü,·□B

,±,Ì•Ï[]X,Í,·,®,É—LŒø,É,È,è,Ü,·,ª[]AfRf"fsf...[[f^,ðfVfffbfgf\_fEf",·,é,©[]A[]Ä‹N"®,·,é,Æ—LŒø,Å,È,-,È,è,Ü, ⊓B

 $ffftfHf \langle fgfRf"fefLfXfg, INetWare*fffBf \c fNfgf \c fT \c frfX* \c U'\pm, \c 4, \c 7, \c 4''K-$ 

p,³,ê,Ü, ⊡B'Ê⊡í⊡ĂfJfŒf"fgfcfŠ□[,ÌŠO•",É, ,é⊡ê□‡,Å,àfffBfŒfNfgfŠfT□[frfX□Ú'±,Å,⊡B

,±,Ìf fCfAf□fOf{fbfNfX,ð•\ަ,·,é,É,Í□AfcfŠ□[

**Υ**,ð‰EfNfŠfbfN,μ[]A[]mfRf"fefLfXfg,Ì•Ï[]X[]n,ð'l'ð,μ,Ä,,¾,³,¢[]B

\*fmfxf<,Ì[]¤•W[]@\*\*fT[][fhfp[][fefB,Ì[]¤•W <u></u>[Ú]×,ĺ<u>[</u><u>**¤**•</u><u>W</u>,ðŽQ[Æ,μ,Ä,,<sup>3</sup>⁄4,<sup>3</sup>,¢[B

fGf‰∏[

,±,ÌfVf‡□[fgf]fbfg,Í□ANetWare\*f□fOfCf"fvf□fOf‰f€,ªffftfHf‹fg^Ê'u,ÉfCf"fXfg□[f‹,³,ê,Ä,¢,é□ê□‡,É,¾,<sup>-</sup>— Lο,Å,·□BffftfHf‹fg^Ê'u,ÍC:\NOVELL\CLIENT32,Å,·□B

NetWaref□fOfCf"fvf□fOf‰f€,ðŒ©,Â,⁻,é,É,Í□AWindows\*\*,Ì□mŒŸ□õ□nfRf}f"fh,ðŽg—p,µ,Ä□A<u>ŽÀ□s‰Â"\</u> <u>ftf@fCf</u>∡,ð'T,µ,Ä,,¾,³,¢□B

#### ftf@fCf<,Ìfvf[]fpfefB

[mftf@fCf<,][]î•ñ[nf^fu,lftf@fCf<,]-¼'O[AŽí—Þ[A]ê[]Š[AfTfCfY[AMS-DOS\*\*ftf@fCf<-¼[A[]]]-"úŽž[A[]X[]V"úŽž[AfAfNfZfX"ú•t[]A'®[]«,ð•\ަ,μ,Ü,·]B]ê[]Š,lftf@fCf<,ª"ü,Á,Ä,¢ ,éftfHf<f\_,ðަ,μ,Ü,·]Bftf<fpfX,ð'²,×,é,É,l[]A[]"•bŠÔfJ][[f\f<,ð^Ê'u-¼,Ì[]ã,É'u,¢,½,Ü,Ü,É,μ,Ä,,¾,³,¢[]B <u>NetWare\*ftf@fCf<,Ìf^fu</u> <u>NetWare,̌ -`,Ìf^fu</u>

 $fmfxf<, \hat{l} \square = \Psi \square @ **fT \square [fhfp \square [fefB, \hat{l} \square = \Psi ] \\ \square U \square \times, (\underline{\Pi} = \Psi ], \delta Z Q \square &, \mu, \ddot{A}, ., \overset{3}{4}, ., 4 \square B$ 

# $ftf@fCf{} AftfHf{}_{f_{A}}ff^{f_{A}} = ff^{f_{A}} + f^{f_{A}} + f^{f_{A}} +$

#### ftfHf<f\_,Ìfvf[]fpfefB

$$\begin{split} & [mftf@fCf <, \hat{l}[]^{\bullet} \tilde{n}[nf^fu, \hat{l}ftfHf < f_, \hat{l} - \frac{1}{4} (0]A\check{Z}(-b]A\Box\hat{e}[]\check{S}[]AfTfCfY, \hat{a}, *, \hat{l}ftfHf < f_ ``a, \hat{l}ftf@fCf <, \mathcal{E}ftfHf < f_, \hat{l}[]'']AMS- \\ & DOS^{**ftf}@fCf <-\frac{1}{4}[]A[]^{i}[] - "`u\check{Z}\check{Z}[]A'``B]["", a``A`], \mu, U, \cdot []B[]\hat{e}[]\check{S}, \hat{l}, \pm, \hat{l}ftfHf < f_, ^a\check{S}U, U, \hat{e}, A, e, eftfHf < f_, U, \frac{1}{2}, \hat{l}fhf \\ & \%fCfu, a\check{Z}, \mu, U, \cdot []Bftf < fpfX, a\check{S}m''F, \cdot, e, E, \hat{l}[]A[]'' • b\check{S}OfJ][[f] <, a`[]\hat{e}[]`S - \frac{1}{4}, \hat{l}[]\tilde{a}, E'u, e, \frac{1}{2}, U, U, U, E, \mu, A, - , \frac{3}{4}, ^3, e_[]BfTfCfY, \hat{l}, \pm, \hat{l}ftfHf < f_, E\check{S}U, U, \hat{e}, A, e, e, \cdot, \times, A, \hat{l}ftf@fCf <, \mathcal{E}ftfHf < f_, a`Zg - p, \cdot, e[]^{\ddagger} Cv, A, \cdot []B \\ & \underline{NetWare^{*}ftfHf < f_, \hat{l}f^{f}u} \\ & \underline{NetWare, \hat{l}C - \tilde{L}f^{f}u} \\ \end{split}$$

\*fmfxf<, $\hat{\Pi}$ ¤•W $\Pi$ @\*\*fT $\Pi$ [fhfp $\Pi$ [fefB, $\hat{\Pi}$ ¤•W  $\Pi$ Ú $\Pi$ ×,í $\Pi$ <u>¤•W</u>,ðŽQ $\Pi$ Æ,µ,Ä,,<sup>3</sup>4,<sup>3</sup>,¢ $\Pi$ B

## fOf[][[fof<fhf‰fCfuf}fbfsf"fO,É,Â,¢,Ä

fT□[f`fhf‰fCfu,àŠÜ,ß,½,·,×,Ä,Ìfhf‰fCfu,ªClient 32\*,ÅfOf□□[fof<,É•\ަ,³,ê,Ü,·□B,μ,½,ª,Á,Ä□Afhf ‰fCfu,ðWindows\*\*□ã(,½,Æ,¦,Î□Aftf@fCf<f}fl□[fWff□AMS-DOS\*\*fvf□f"fvfg□AfGfNfXfvf□□[f‰) ,Éf}fbfsf"fO,·,ê,Î□AWindows,Ì,Ç,±,©,ç,Å,àfAfNfZfX,Æ•\ަ,ª,Å,«,Ü,·□B

^Ê'u,Ü,½,ÍfffBfŒfNfgfŠ,ÌfpfX,ÍŠefGfŠfA"à,¾,⁻,Å—LŒø,Å,⊡Bfhf

‰fCfu,ð•Ê,ÌfffBfŒfNfgfŠ,É•Ï□X,·,é,Æ□A,»,ÌfffBfŒfNfgfŠ•Ï□X,İfnf‰fCfu,Ì"Á'èfCf"fXf^f"fX,É,¾,¯ ‰e<¿,μ,Ü,·□B,½,Æ,¦,Î□Afhf‰fCfu,ðMS-DOSfvf□f"fvfg,ÅPUBLICfffBfŒfNfgfŠ,É•Ï□X,μ,Ä,à□A'¼,ÌMS-DOSfvf□f"fvfg,âWindowsfAfvfŠfP□[fVf‡f"(ftf@fCf<f}fl□[fWff,È,Ç),Å,İ,±,Ì•Ï□X,Í•\ަ,³,ê,Ü,¹,ñ□B

fhf‰fCfu,ðf{fŠf...□[f€□ã,Éf}fbfsf"fO,·,é,Æ□Af<□[fg^ÈŠO,Ìfhf‰fCfu,Å,ÍŽŸ,Ì,±,Æ,ª<N,±,è,Ü,·□B

- fhf‰fCfu,ĺfT□[fo□ã,Ìf{fŠf...□[f€fŒfxf<,Éf}fbfsf"fO,³,ê,Ü,·□B</p>
- ŽŸ,É□Afhf‰fCfu,ĺŽw'è,³,ê,½fffBfŒfNfgfŠ,É•Ï□X,³,ê,Ü,·□B

,Â,Ü,è[]A,·,×,Ä,ÌWindowsfCf"f^ftfF[[fX,Å,Í,»,Ìfhf‰fCfu,Í[]V,µ,¢fhf‰fCfu,Æ,Ý,È,³,ê,Ü,·,ª[]A,»,Ìfhf‰fCfu,ª[]Å[]‰,Éf}fbfsf"fO,³,ê,Ä,¢,½MS-DOSfvf[]f"fvfg,âWindowsfAfvfŠfP[[fVf‡f"^ÈŠO,Ì,·,×,Ä,ÌMS-DOSfCf"f^ftfF[][fX,Å,Í[]Af{fŠf...][f€fŒfxf<,Éf}fbfsf"fO,³,ê,Ä,¢,éfhf‰fCfu,Æ,Ý,È,³,ê,Ü,·]B fhf‰fCfu,ªMAPft[[fefBfŠfefB,Ìf}fbfvf<[[fg]\•¶,ðŽg—p,µ,Äf}fbfsf"fO,³,ê,Ä,¢,é,Æ[]AŽŸ,Ì,±,Æ,ª<N,±,è,Ü,·]B

fhf‰fCfu,ĺŽw'è,Ì^Ê'u(f{fŠf...□[f€:fffBfŒfNfgfŠ),Éf}fbfsf"fO,³,ê,Ü,·□B

,±, ][ê[]‡[]A,·,×,Ä, ÌWindowsfCf"f^ftfF[[fX,Å,Í]Afhf‰fCfu,Í"<sup>-</sup>^êfffBfŒfNfgfŠ,Éf}fbfsf"fO,³,ê,Ä,¢,é,à,Ì,Æ,Ý,È,³,ê,Ü,·]B

\*fmfxf<,Ì□¤•W□@\*\*fT□[fhfp□[fefB,Ì□¤•W □Ú□×,í<u>□¤•W</u>,ðŽQ□Æ,μ,Ä,,¾,³,¢□B **‰Β,μ:**□@DOS,Ü,½,ÍOS/2\*\*,ÌDIRfRf}f"fh,Åftf@fCf<,Ü,½,ÍftfHf<f\_,ª•\ަ,³,ê,È,¢,æ,¤ ,É,μ□A□í□œ,³,ê,½,è□AfRfs□[,³,ê,È,¢,æ,¤,É,μ,Ü,·□B {button ,JI(`NWUSE95.HLP>nwc32',`Hidden\_Notes')} <u>f□f</u>.

## ‰B,µ,ÉŠÖ,∙,éf⊡f,

$$\label{eq:linear} \begin{split} & \mathsf{NetWare}^*, \\ \mathsf{NDIRfRf}^{f`fh, I\_Aft\_[fU, ^{a}\underline{ftf@fCf} (XfLfff'' ) , \\ \mathsf{X}_{+}, U, U, U \\ \mathsf{B} \end{split}$$

• ¡[]"ftf@fCf<,Ìfvf[]fpfefB,ð•\ަ,μ,Ä,¢,é[]ê[]‡,Í[]A<u>'®[]«,ÉŠÖ,·,éf[]f.</u>,àŽQ[]Æ,μ,Ä,,¾,³,¢[]B

\*fmfxf<,Ì[]¤•W[]@\*\*fT[][fhfp[][fefB,Ì[]¤•W []Ú[]×,Í<u>[]¤•W</u>,ðŽQ[]Æ,µ,Ä,,¾,³,¢[]B □**Å**□**IfA**□**[fJjfCfu"úŽž:**□@ftf@fCf<,Ü,½,ĺftfHf<f\_,ð□ÅŒã,ɕۑ¶,µ,½"úŽž,ðަ,µ,Ü,·□B,± ,ÌftfB□[f<fh,ĺ□Aftf@fCf<,Ü,½,ĺftfHf<f\_,ÌfA□[fJjfCfu'®□«,³fofbfNfAfbfvfAfvfŠfP□[fVf‡f",É,æ,Á,ÄfŠfZfbfg,³,ê,é,Æ □Ý'è,³,ê,Ü,·□B **□Å□I□X□V"úŽž:**□@ftf@fCf<,Ü,½,ĺftfHf<f\_,ª□ÅŒã,É•Ï□X,³,ê,½"úŽž,ðަ,μ,Ü,·□B

#### fAfvfŠfP[[fVf‡f",ÌŽÀ]s

NetWare\* Application Manager, Å, ÍNetWarefffBf $\oplus$ fNfgfŠfT[[frfX(NDS\*), É,æ,Á,Ä[]AfAfvfŠfP[[fVf‡f", ÌŽg p,ÆŠÇ—[],ðŠÈ'P,É,µ,Ä,¢,Ü,·[]BNetWare Application Manager, ÌfRf"f][][flf"fg,Å, ,éNAL(NetWare Application Launcher\*), í[]Aft][[fU,ªŽÀ[]s,Å,«,é,æ,¤,É[]AŽg—p‰Â"\,È,·,×,Ä,ÌfAfvfŠfP[][fVf‡f", ÌfAfCfRf",ðfEfBf"fhfE,É•\ ަ,µ,Ü,·[]Bft][[fU,lfhf‰fCfu,Ìf}fbfsf"fO[]AfpfX[]A $\oplus$  — ~,É<C,ðŽg,¤•K—v,Í, ,è,Ü,¹,ñ[]Bflfbfgf[][[fNŠÇ— []ŽÒ,ĺfRf"fefi]AfOf<[[[fV]]Aft][[fU,ÌŠeflfufWfFfNfgf $\oplus$ fNfgf $\oplus$ fxf<,ÅfAfvfŠfP[][fVf‡f",ðŠÇ—[],Å,«,Ü,·]B

 $\label{eq:nall_states} \begin{array}{l} \mbox{NAL,} \acute{E}, \acute{A}, \dot{e}, \ddot{A}, \grave{l} \square \acute{U} \square \times, \acute{I} \square AClient \ 32 \ CD-ROM, \grave{A}DMIN \NAM \NLS \NIHONGOftf \ f_{,} \acute{U}, \acute{U}, \acute{U}, \acute{L}, \grave{I} ADMIN \ 2ftf \square fb \ fs \square \ [ff \ Bf \ Xf \ N, \grave{N}AM \NLS \NIHONGOft \ fh \ f_{,} ), \grave{A}, \grave{A}, \grave{A}, \grave{A}, \square \ B \end{array}$ 

\*fmfxf<,Ì□¤•W□@\*\*fT□[fhfp□[fefB,Ì□¤•W □Ú□×,í<u>□¤•W</u>,ðŽQ□Æ,μ,Ä,,¾,³,¢□B

### ^À'S,Èf□fOfAfEfg

- 1.  $f^fXfNfo[[]\tilde{a},A]mfXf^[]fg[n,\delta'l'\delta,\mu,\ddot{A},,\overset{3}{,}4,^{3},\Carbon B$
- 2. □mWindows,Ì□I—¹□n,ð'I'ð,µ,Ä,,¾,³,¢□B
- 3. Windows,  $\hat{I} = I f f v f V f f , \delta' I' \delta, \mu, \ddot{A}, J^{3}_{4}, C = B$
- 4. []m,ĺ,¢[]n,ð'l'ð,μ,Ä,,³⁄₄,³,¢[]B

#### f⊡f,

,±,ì,æ,¤,É,µ,ÄfRf"fsf…□[f^,ðfVfffbfgf\_fEf",·,é,Æ□AClient 32\*,ĺft□[fU,ªf□fOfCf",µ,Ä,¢
 ,½fT□[fo,ÆfcfŠ□[,ì,·,×,Ä,©,çf□fOfAfEfg,µ,Ü,·□BClient 32fvf□fofCf\_,ĺ□A□A□‰
 ,ìf□fOfCf"Œã,ÉfLfffbfVf"fO,µ,½ft□[fU-¼,ÆfpfXf□□[fh,à"pŠü,µ,Ü,·□B

 $fRf"fsf...[[f^, ^a \bullet i]", ]ft[[fU, É, æ, Á, ÄŽg_p, ^3, ê, Ä, ¢, é]] e]] + i[AŽè]] + 3, Å]mfAfvfŠfP[[fVf+f", ð]] - 1, \mu]AWindows, Éf[]fOflf", \mu'1/4, ·]n, ð'l'ð, \mu, Ä, , <sup>3</sup>/4, <sup>3</sup>, ¢]] B, ±, ê, <sup>a</sup>fRf"fsf...][f^, ð < ¤-p, ·, é^ ê"Ô^À'S, È • û-@, Å, ·]B = 0, a < 1, 2, 3, a < 1, 2, 3, a < 1, 2, 3, a < 1, 3, a < 1, 3, a < 1, 3, a < 1, 3, a < 1, 3, a < 1, 3, a < 1, 3, a < 1, 3, a < 1, 3, a < 1, 3, a < 1, 3, a < 1, a < 1,$ 

 $fmfxf<, \hat{l} = \Psi = 0$   $fmfxf<, \hat{l} = \Psi = 0$   $fmfxf<, \hat{l} = \Psi = 0$   $fmfxf<, \hat{l} = \Psi = 0$   $fmfxf<, \hat{l} = \Psi = 0$   $fmfxf<, \hat{l} = \Psi = 0$   $fmfxf<, \hat{l} = \Psi = 0$ 

 $\begin{array}{l} \label{eq:fightheta} \label{fightheta} f = \frac{1}{4}, f = \frac{1}{4}, f = \frac{1}{4$ 

#### f□fOfCf",Æf□fOfAfEfg

#### ŠT—v

 $\begin{array}{l} f \square f O f C f'', \mathcal{A} f \square f O f A f E f g, \acute{E}, \acute{A}, ¢, \ddot{A} \\ f \square f O f C f'', \overset{3}{\bullet} K - v, \grave{E} \square \grave{e} \square \ddagger, \acute{E}, \acute{A}, ¢, \ddot{A} \end{array}$ 

#### f□fOfCf",Æf□fOfAfEfg

 $\begin{array}{l} \underbrace{fftfHf_{fg}, \underline{i} \square \acute{Y'}e, \underline{\&}f \square fOfCf'', ...\acute{e}} \\ \underline{f} \square fOfCf'' \square \acute{U'} \pm, \underline{i} & \underline{\&} B' \ddot{o}, \underline{\&} \square \underline{\&} \Xi \ddot{a}, ...\acute{e} \\ \underline{f} \square fOfCf''' fXfNf \overleftarrow{S} fvfg, \underline{i} & \underline{\&} B' \ddot{o}, \underline{\&} \square \underline{\&} \Xi \ddot{a}, ...\acute{e} \\ \underline{f} \square fOfCf''' +, \underline{i} ft \square [fU, \underline{i}' \in \square, \underline{\&} B ] \underline{\&} \Xi \ddot{a}, ...\acute{e} \\ \underline{f} \square fOfCf''' +, \underline{i} f \square fOfCf''', \underline{i} \square \acute{Y'} e, \underline{\&}, ...\acute{e} \\ \underline{f} \square fOfAfEfg \\ \underline{\check{A}}'S, \underline{e} f \square fOfAfEfg \\ \end{array}$ 

#### ŽQ∏Æ∏î∙ñ

## fhf‰fCfu,Ìf}fbfsf"fO

ŠT—v

<u>flfbfgf□□[fNfhf‰fCfu,Ìf}fbfsf"fO,É,Â,¢,Ä</u>

**fhf‰fCfuf}fbfsf"fO,Ì□ì□¬,Æ□í□œ** <u>fhf‰fCfu,Ì□펞f}fbfsf"fO,Ì□ì□¬</u> <u>fhf‰fCfvf}fbfsf"fO,̉ð□œ</u> flfbfgf[][[[fNfhf‰fCfu,Ìf}fbfsf"fO,É,Â,¢,Ä

fOf [] [fof {fhf‰fCfu, Ìf}fbfsf"fO fof [] [[fof {fhf‰fCfuf}fbfsf"fO.É,Â,¢,Ä **f‰fCfZf"fX,³,ê,Ä,¢,é**[**Å'å**[**Ú'±**[]**":**[]@NetWare\*f‰fCfZf"fX,ÉŠî,Ã,¢,Ä,±,ÌfT[[fo,É<-‰Â,³,ê,Ä,¢ ,é[]Ú'±[]″,ð∙\ަ,μ,Ü,·[]B
$$\begin{split} \textbf{NDS-14:} & \square@,\pm, \hat{I}fT[[fo,^{a}`@,\mu,\ddot{A}, ¢, \acute{e}NetWare*fffBf@fNfgfŠfT[[frfX*(NDS*)fcfŠ[[, \dot{I}-1/4`O, ð \bullet \ \dot{Z}, \mu, \ddot{U}, \cdot]B \\ \{button, JI(`NWUSE95.HLP>nwc32', `Member_of_NDS_Tree_Notes') \} \underbrace{f_{1}f_{.}} \end{split}$$

## NDS-¼,ÉŠÖ,∙,éf⊡f,

.±,ì□î•ñ,ÍNetWare\* 3\*fT□[fo,É,Í"K—p,³,ê,Ü,¹,ñ□B

\*fmfxf<,Ì□¤•W□@\*\*fT□[fhfp□[fefB,Ì□¤•W □Ú□×,Í<u>□¤•W</u>,ðŽQ□Æ,μ,Ä,,¾,³,¢□B •**Ï**[]**X(M):**[]@ftfHf‹f\_,Ü,½,ĺftf@fCf‹,Ì'®[]«,Ü,½,Í-¼'O,ð•Ï[]X,·,éŒ — ~,ð•t— ^,µ,Ü,·,ª[]A,»,Ì"à— e,Í•Ï[]X,Å,«,Ü,¹,ñ[]B"à— e,ð•Ï[]X,·,é,É,Í[]A[]',«[]ž,ÝŒ ,ª•K—v,Å,·[]B {button ,JI(`NWUSE95.HLP>nwc32',`More\_Rights\_Notes')} <u>f[]**f**.</u>

#### •;[]"fcfŠ[[[,ÌfTf][][fg,É,Â,¢,Ä

Client 32\*,Å,Í[]Aft[[fU,ÍWindows\*\*fGfNfXfvf]][[f‰,Ü,½,Íflfbfgf]][[fNfRf"fsf...][f^,ðŽg— p,µ,Ä[]A• i[]",ÌfcfŠ[[,ðfuf‰fEfY,Å,«,Ü,·]B ŠefcfŠ[[,ÌfftfHf<fg,ÌfRf"fefLfXfg,Í[]AfcfŠ[[,Ö,Ì"F]]Ø,Ü,½,Íf[]fOfCf",ð]s,Á,Ä,¢,é,Æ,«,É]]Aflfbfgf]][[fNfRf"fsf... ][f^,É•\Ž|,³,ê,Ü,·]BfcfŠ[],ÌfftfHf<fg,ÌfRf"fefLfXfg,É,Â,¢,Ä,Ì]]Ú]×,Í[]A<u>[]V,µ,¢ffftfHf<fgfRf"fefLfXfg,Ì"ü</u> [<u>ĹÉŠÖ,·,éf][</u>,ðŽQ]]Æ,µ,Ä,,³,4,]B

• ¡□",ÌfcfŠ□[, ©, ç"F□Ø,ðŽó,¯,é,±,Æ,ª,Å,«,Ü,·□B□Ú□×,Í□A<u>"F□Ø</u>,ðŽQ□Æ,μ,Ä,,¾,³,¢□B

•;[]", ]fcfŠ[][,ðfTf][][fg,µ,È,¢fAfvfŠfP[][fVf‡f", ĺ^ê"x,É1,Â, ÌfcfŠ[][,µ,©ʻ€[]ì,Å,«,Ü,¹,ñ[]B,± ,ê,ç, ÌfAfvfŠfP[][fVf‡f",Å, ĺ[]Af]jfŒf"fgfcfŠ[][,¾,¯,ª'€[]ì,Å,«[]A,»,ê^ÈŠO, ÌfcfŠ[][,Ö, Ì[]Ú'±,ĺ,·,×,ÄfofCf"f\_fŠ[]Ú'± ,Æ,Ý,È,³,ê,Ü,·[]B,µ,½,ª,Á,Ä[]AClient 32fŠfNfGfXf^,ĺ,±,ê,É[]],Á,Ä"®[]ì,µ[]A'¼,Ì[]Ú'±,É,Â,¢ ,Ä,Ì[]î•ñ,ð,»,ê,ç,ªfofCf"f\_fŠ[]Ú'±,Å, ,é,à,Ì,Æ,µ,Ä•Ô,µ,Ü,·[]Bf]jfŒf"fgfcfŠ[][,ĺ,¢,,Â,©,Ì•û-@,Å•Ï[]X,Å,«,Ü,·[]B[]Ú[]×,ĺ[]Af]jfŒf"fgfcfŠ[][,Ì]ſÝ'è,Æf]jfŒf"fg,Ì•ï[]X,ÉŠÖ,·.éf[]f.,ðŽQ[]Æ,µ,Ä,,¾,³,¢[]B

\*fmfxf<,Ì□¤•W□@\*\*fT□[fhfp□[fefB,Ì□¤•W □Ú□×,Í<u>□¤•W</u>,ðŽQ□Æ,μ,Ä,,¾,³,¢□B 
$$\begin{split} \textbf{NDSfNf}_{T} & \textbf{NDSfNf}_{T} \\ \textbf{NDSfNf}_{T} & \textbf{NDS} \\ \textbf{NDS} \\ \textbf{NDS$$

#### **fJfŒf"fgfRf"fefLfXfg-¼:**□@fT□[fo,ÌŠ®'S-¼,ð•\ަ,µ,Ü,·□B,± ,ê,ĺfT□[fo,©,çfffBfŒfNfgfŠfcfŠ□[,Ìf<□[fg,Ö,ÌfpfX,Å,·□B

**NDSfcfŠ**□**[:**□@,±,ÌfRf"fefiflfufWfFfNfg,ªŠÜ,Ü,ê,Ä,¢,éNetWare\*fffBfŒfNfgfŠfT□[frfX\*(NDS\*),ÌfcfŠ□[,ð•\ ަ,μ,Ü,·□B 

# fl□[f€fXfy□[fX,ÉŠÖ,∙,éf□f,

 '·,¢ftf@fCf<-¼,ðfTf|□[fg,·,é,½,ß,ÌŠÂ<«□Ý'è•û-@,É,Â,¢,Ä,Í□ASETUPNW.HLPftf@fCf<,Ì<u>··,¢ftf@fCf<-</u> ¼fTf|□[fg,Ì'<u>C‰Á</u>,ðŽQ□Æ,µ,Ä,,¾,³,¢□B

# NetWarefffBfŒfNfgfŠfT[[frfX,Ìf^fu

<u>f∏fS</u> <u>-¼'O</u> <u>NDS\*fNf‰fX</u> <u>NDSfcfŠ∏[</u>

\*fmfxf<,Ì□¤•W□@\*\*fT□[fhfp□[fefB,Ì□¤•W □Ú□×,Í<u>□¤•W</u>,ðŽQ□Æ,μ,Ä,,¾,³,¢□B

#### NetWareftf@fCf<,Ìf^fu

<u>f⊡fS</u> <u>-¹⁄₄'O</u>

<u>fI□[f€fXfy□[fX</u> <u>□Š—LŽÒ</u> <u>fTfCfY</u>

<u>□ì□¬"ú•t</u> <u>fAfNfZfX"ú•t</u> <u>□Å□I□X□V"úŽž</u> □Å□IfA□[f]fCfu"úŽž

 $\begin{array}{c} \underline{`@\square \ll} \ \underline{``C, \underline{Y}\square \check{Z}, \underline{Y}\square \hat{e} \_p} \ \underline{\%B, \mu} \\ \hline fA \square [f] fCf u & f \check{S} f \square [f \underbrace{C} \ddot{O} \check{Z} \_ ] \\ \underline{\land \bowtie} \_L \& \hat{A}'' & \square \underline{(\square \& \lor \ddot{O} \check{Z} \_ ] } \\ \hline fg f & f'' f U f N f V f \ddagger f'' & f R f S \square [ \lor \ddot{O} \check{Z} \_ ] \\ \underline{\'} \underline{Z} \check{Z} f p \square [f W] \end{array}$ 

# NetWareftfHf<f\_,Ìf^fu

<u>f∏fS</u> <u>-¹⁄4'O</u>

#### <u>fl□[f€fXfy□[fX</u> <u>□Š—LŽÒ</u>

<u>□ì□¬"ú•t</u> <u>□Å□I□X□V"úŽž</u> □Å□IfA□[f]fCfu"úŽž

| <u>'®∏« "Ç,Ý∏ž,Ý∏ê—p</u> | <u>fA□[f]fCfu</u>      |
|--------------------------|------------------------|
| <u>^³⊡k&lt;ÖŽ~</u>       | <u>‰B,µ</u>            |
| <u>'¦Žž^³∏k</u>          | <u>fŠfl□[f€&lt;ÖŽ~</u> |
| <u>'¦Žžfp⊡[fW</u>        | <u> ∏í∏œ‹ÖŽ~</u>       |

#### NetWarefpfXf□□[fh,Ì"<sup>-</sup>Šú‰»

 $\bullet \ddot{\Pi} X, \\ \delta \bullet \hat{U}^{*} \P, \mu, \dot{E}, \xi, \dot{A}, \pm, \dot{I}_{f} fCfAf [] fOf {fbfNfX, \\ \delta \bullet \hat{A}, \P, \acute{e}, \acute{E}, \acute{I} \Box A \Box mfLfff^{*} fZf < \Box n, \\ \delta^{*} I^{*} \delta, \mu, \\ \ddot{A}, \overset{3}{}, \dot{A}, \overset{3}{}, \dot{A},$ 

 $fmfxf<,i\Box = W = @**fT = [fhfp][fefB,i\Box = W = U = X,i\Box = W,\deltaZQ = A,iA,iA,iA,iA,iA = B$ 

# NetWarefvfŠf"f^,Ìf^fu

<u>f∏fS</u> <u>-¹⁄4'O</u>

<u>--1/4'O</u> fLf...<u>||</u> f<u>fCfv</u> fzfXfgfT]][fo

# NetWarefLf...[[,Ìf^fu

<u>f⊡fS</u> <u>-¼'O</u>

<u>--¼'O</u> fLf...□[ f<u>^fCfv</u> fzfXfgfT□[fo

# NetWare,̌ —~,Ìf^fu

 fgf‰fXfefB
 R
 W
 E
 C
 M
 E
 A

 •:□"fgf‰fXfefB,ÌŒ
 □í□œ
 □í□œ
 □í□œ
 □í□œ

 fffBfŒfNfgfŠflfufWfFfNfgfEfBf"fhfE
 □í□œ
 □í□œ

<u>—LŒø,ÈŒ —~</u>

| <u>"Ç,Ý∏ž,Ý</u> | ∏í∏œ | <u>•ï⊡X</u> | <u>fAfNfZfX⊡§Œä</u>                                            |
|-----------------|------|-------------|----------------------------------------------------------------|
| <u>□',«□ž,Ý</u> |      |             | <u>ftf@fCf<fxflfff"< u=""> <u>fX□[fpfofCfU</u></fxflfff"<></u> |

#### NetWarefT[[fo[]î•ñ,Ìf^fu

 $\begin{array}{ll} f \square fS & \underline{-\frac{1}{4}'O} \\ \underline{\%}_{0} \overline{i}\overline{Z}\overline{D}\underline{-\frac{1}{4}} \\ fo \square fWf \pm f'' \\ \underline{f}SfrfWf \pm f'' \\ \underline{Z}g\underline{-p't}, \underline{i}\square \underline{U' \pm \square''} \\ \underline{f}\%_{0}fCfZf''fX, \underline{3}, \underline{\hat{e}}, \underline{A}, \underline{e}, \underline{\hat{e}}\square \underline{\hat{A}'}\underline{a}\square \underline{U' \pm \square''} \\ \underline{NDS}\underline{-\frac{1}{4}} \\ \underline{f}JfC\underline{e}f''fgfRf''fefLfXfg\underline{-\frac{1}{4}} \end{array}$ 

\*fmfxf<,Ì□¤•W□@\*\*fT□[fhfp□[fefB,Ì□¤•W □Ú□×,Í<u>□¤•W</u>,ðŽQ□Æ,μ,Ä,,¾,³,¢□B **fo**□**[fWf‡f":**□@,±,ÌfT□[fo□ã,Å"®□ì,·,éNetWare\*flfbfgf□□[fNflfyfŒ□[fefBf"fOfVfXfef€,Ìfo□[fWf‡f",ð•\ ަ,μ,Ü,·□B

## NetWaref{fŠf...□[f€□î•ñ,Ìf^fu

 $\begin{array}{ll} f \square fS & \underline{-14'O} \\ f \square \square fo \\ f \downarrow f J \tilde{S} f \dots \square [f \in " \hat{O} \square t \\ \square \pm \textcircled{C} v f X f y \square [f X (KB'P^{\hat{E}}) \\ \hline \mathring{Z} g \_ p & \hat{A}'' f X f y \square [f X \\ f f f B f \boxdot f N f g f \tilde{S} f G f " f g f \tilde{S} \square \ddagger \textcircled{C} v \square " \\ \hline \mathring{Z} g \_ p & \hat{A}'' \backslash f G f " f g f \tilde{S} \square " \end{array}$ 

 $\textbf{fT} \square \textbf{[fo:]} @ \underline{f \{ \underline{f} \underline{S} \underline{f} \dots \square [\underline{f} \underline{\xi}, \underline{a}, , \acute{e} fT \square [fo, \hat{l} - \frac{1}{4} \acute{\bullet} O, \eth \bullet \backslash \check{Z} ], \mu, \ddot{U}, \cdot \square B}$ 

# flfbfgf00[fNfRf"fsf...0[f^,ÌfVf‡0[fgf]fbfgf0fjf...0[

$$\begin{split} \check{S}J, \\ fGfNfXfvf\Box\Box[f& \\ \hline MetWare* \Box \acute{U}' \pm \\ flfbfgf\Box\Box[fNfhf] fCfu, \dot{I}\check{S},, \dot{e}''-, \ddot{A} \\ flfbfgf\Box\Box[fNfhf] fCfu, \dot{I} \Box @'f \\ fVf+\Box[fgf] fbfg, \dot{I} \Box \Box \neg \\ -\frac{1}{4}'O, \dot{I} \bullet \Box X \\ fvf\Box[fpfefB \end{split}$$

\*fmfxf<,Ì[]¤•W[]@\*\*fT[][fhfp[][fefB,Ì[]¤•W []Ú[]×,Í<u>[]¤•W</u>,ðŽQ[]Ӕ,µ,Ä,,¾,³,¢[]В ,±,ê,ĺfmfxf<\*,Ìf⊡fS,Å,·□B

fRf"fefiflfufWfFfNfg,Ì-¼'O,ð•\ަ,µ,Ü,·□BfJf"fgfŠ-¼,É,ĺfvfŠftfBfbfNfX,Æ,µ,ÄC=,ª•t,«,Ü,·□B'g□D-¼,É,ĺfvfŠftfBfbfNfX,Æ,µ,ÄO=,ª•t,«,Ü,·□B•"-å-¼,É,ĺfvfŠftfBfbfNfX,Æ,µ,ÄOU=,ª•t,«,Ü,·□B

#### flfbfgf[][[fNŽg—p,ÌŠT—v

flfbfgf□□[fN,ÌŽg—

p,É,ÍſijŢŎſĊſ",Æf□fOfAfEfg□Aftf@fCf<,ÆfvfŠf"f^,Ö,ÌfAfNfZfX□AfAfvfŠfP□[fVf‡f",Ì<N" ®,ªŠÜ,Ü,ê,Ü,·□BClient 32\*,Å,ĺ□Af□fOfCf"—p,ÉfOf‰ftfBfJf<f□fOfCf"ft□[fefBfŠfefB,ð□AfAfvfŠfP□[fVf‡f",Ì<N" ®,ªŠÜ,Ü,ê,Ü,·□BClient p,ÉNetWare Application Manager,ð—p^Ó,µ,Ä,¢,Ü,·□BClient 32,É,ĺftf@fCf<,ÆfvfŠf"f^,ÉfAfNfZfX,·,é<@"\ ,Æ□Aflfbfgf□□[fN,Ü,½,ĺfT□[fo,©,çf□fOfAfEfg,·,é<@"\,à, ,è,Ü,·□Bflfbfgf□[[fN,Ìftf@fCf<,ÆfvfŠf"f^,ÉfAfNfZfX,·, ,é,É,ĺ□Aflfbfgf□□[fNfRf"fsf...□[f^□AWindowsfGfNfXfvf]□[[f‰,È,Ç,ÌWindows\*\* 95\*\*•W□€<@"\,â□A□mŠJ,-□n,Ü,½,ĺ[m-¼′O,ð•t,¯,Ä•Û'¶□n,È,Ç,ÌfAfvfŠfP□[fVf‡f"f\_fCfAf□fOf{fbfNfX,ðŽg—p,µ,Ü,·□B

ftf@fCf‹□AftfHf‹f\_□AfvfŠf"f^,È,Ç,Ìflfbfgf□□[fNflfufWfFfNfg,ÉŠÖ,·,é□î•ñ,ðŽæ"¾,·,é,É,Í□AflfufWfFfNfg,ð ‰EfNfŠfbfN,µ,Ä□A□mfvf□fpfefB□n,ð'l'ð,µ,Ä,,¾,³,¢□B

Windows 95,ð□I—¹,·,é,Æ□Af□fOfCf",µ,Ä,¢,½flfbfgf□□[fN,ÆfT□[fo,©,玩"®"I,Éf□fOfAfEfg,µ,Ü,·□B

 $\label{eq:started_started_st$ 

 $fvf \check{S}f"f^, \ddot{U}, \overset{1}{2}, \dot{I}fvf \check{S}f"fgfLf...[][, \dot{I}-\overset{1}{4}'O, \eth \bullet \\ \dot{Z}_{I}, \mu, \ddot{U}, \Box B \\ fvf \check{S}f"f^, \ddot{U}, \overset{1}{2}, \dot{I}fvf \check{S}f"fgfLf...[][, \dot{I} \check{S} @'S-\overset{1}{4}, \overset{1}{a} \bullet \\ \dot{Z}_{I}, \overset{3}{a}, \dot{c}, \ddot{U}, \Box B \\ \dot{H}, \dot{I}fufWfFfNfg, @, cfffBf EfNfgf \check{S}fcf \check{S}[], \dot{I}fv[](g, \ddot{U}, \dot{A}, \dot{I}pfX, \dot{A}, \Box B \\ fvf \Box fV, \dot{E}fIfufWfFfNfg, \dot{L}](\dot{A}, \dot{L}) \\ \dot{H}, \dot{I}ft \Box [fo-\overset{1}{4}, \mathcal{E}fIfufWfFfNfg-\overset{1}{4}, \dot{I}'g, \dot{Y} \Box \ddagger, \dot{I}, \dot{A}, \Box B \\ \dot{H}, \dot{H}, \dot{$ 

 $\textbf{-14'0:} \square @fvfŠf"f^, Ü, \frac{1}{2}, lfvfŠf"fgfLf... \square[, l-\frac{1}{4}'O, \delta \bullet \backslash \check{Z} |, \mu, \ddot{U}, \cdot \square B$ 

# fvfŠf"f^,Ìfvf□fpfefB

<u>NetWare\*fvfŠf"f^,Ìf^fu</u> <u>NetWarefLf...[[,Ìf^fu</u>

\*fmfxf<,Ì□¤•W□@\*\*fT□[fhfp□[fefB,Ì□¤•W □Ú□×,Í<u>□¤•W</u>,ðŽQ□Æ,μ,Ä,,¾,³,¢□B 
$$\label{eq:linear_states} \begin{split} & \int^{c} fCfv: \square@, \pm, \hat{e}, ^{a} fvf \check{S} f''f, \dot{U}, \overset{1}{2}, \hat{f}vf \check{S} f''fgf Lf... \square[, \mathring{A}, \ , \acute{e}, @ \squareA, ``, æ, \tilde{N} fof Cf''f_f\check{S}, \ddot{U}, \overset{1}{2}, \hat{I}Net Ware*fff Bf Ef Nfgf \check{S} fT \square[f rfX(NDS*)flfuf WfFf Nfg, \mathring{A}, \ , \acute{e}, @, ð • \langle \check{Z} |, \mu, \ddot{U}, \cdot \squareB \end{split}$$

^ó<u>∏</u>ü

ŠT—v <u>Client 32,Å,Ì^ó⊓ü,É,Â,¢,Ä</u>

**flfbfgf**]]]**[fNfvfŠf"f^,Ì**]Ý'è <u>flfbfgf]]][fNfvfŠf"f^,Ì])Ý'è</u>

## Client 32,Å,Ì^ó□ü,É,Â,¢,Ä

Windows\*\* 95\*\*,Å,Ì^ó□ü Windows 95,Å,Ì^ó□ü,ÆfvfŠf"fgfLfffvf`ff

\*fmfxf<,Ì□¤•W□@\*\*fT□[fhfp□[fefB,Ì□¤•W □Ú□×,Í<u>□¤•W</u>,ðŽQ□Ӕ,µ,Ä,,¾,³,¢□В

## fvf[]fpfefBfV[[fg

 $\begin{array}{l} fT [[fo,] fvf [] fpfefB \\ f f \tilde{S} f... [] f f ... [] f f ... f p f e f B \\ f R f f e f ... f v f [] f p f e f B \\ f t f H f ... f ... f v f [] f p f e f B \\ f t f @ f C f ... f v f [] f p f e f B \\ f t f @ f C f ... f v f [] f p f e f B \\ f v f \tilde{S} f f f ^... f v f [] f p f e f B \\ \end{array}$ 

'¦Žžfp□[fW:□@ftf@fCf<,Ü,½,ĺftfHf<f\_,ð□í□œ, $\mu$ ,½,ς□AfVfXfef€,©,ç,àŠ®'S,É□í□œ,·,é,æ,¤, ,ÉŽw'è, $\mu$ ,Ü,·□Bfp□[fW, $\mu$ ,½ftf@fCf<,ÆftfHf<f\_,ĺFILERft□[fefBfŠfefB,'nñ•œ,·,é,±,Æ,ĺ,Å,«,Ü,¹,ñ□B {button ,JI(`NWUSE95.HLP>nwc32',`Purge\_Immediate\_Notes')} <u>f□f</u>.

#### '¦Žžfp□[fW,ÉŠÖ,•,éf□f,

• 'Ê[]í[]Af†[][fU,É,æ,Á,Ä]]í[]œ,³,ê,½ftf@fCf<,Í[]AfTf<fx[][fW(‰ñ•œ),·,é,±,Æ,ª,Å,«,é,æ,¤, ÉNetWare\*,É,æ,Á,ĕۑ¶,³,ê,Ü,·]]B

- FILERft\_[[fefBfŠfefB,ðŽg—p,µ,ÄfffBfŒfNfgfŠ"à,Ì]í[@]ä,Ýftf@fCf<,ÌfŠfXfg,ð•\ަ,µ]A‰ñ•œ,·,é,± ,Æ,ª,Å,«,Ü,·□B
- 'Ê□í□A□í□œ,μ,½ftf@fCf‹,Í□A^Ó□}"I,Éfp□[fW,·,é,©□ANetWarefT□[fo,ªf{fŠf...□[f€□ã,ÌfffBfXfNŠ",è"-,Äfuf⊡fbfN,ðŽg,¢⊡Ø,Á,Ä,µ,Ü,¤,Ü,ŕۑ¶,³,ê,Ü,⊡B
- '¦Žžfp[[fW'®[]«,ª[]Ý'è,³,ê,Ä,¢,éftf@fCf‹,Ü,½,ĺftfHf‹f\_,ð[]í[]œ,∙,é,Ɖñ∙œ,Å,«,Ü,¹,ñ[]B '¦Žžfp□[fW'®□«,ª□Ý'è,³,ê,Ä,¢

,éftfHf‹f\_,ð[]í[]œ,·,é,Æ[]A,»,ÌftfHf‹f\_"à,Ì,Ç,Ìftf@fCf‹,àfp[][fW,³,ê,Ü,·[]B,±,Ì,æ,¤ ,Èftf@fCf‹,ÆftfHf‹f\_,íFILERft[][fefBfŠfefB,ðŽg—p,μ,Ä,à‰ñ∙œ,Å,«,Ü,¹,ñ[]B

- ;[]",Ìftf@fCf<,Ìfvf[]fpfefB,ð•\ަ,μ,Ä,¢,é[]ê[]‡,Í[]A<u>'®[]«,ÉŠÖ,·,éf[]f</u>,,àŽQ[]Æ,μ,Ä,,¾,³,¢[]B

fmfxf(,) = W = 0<u></u>□Ú□×,Í<u>□¤∙W</u>,ðŽQ□Æ,μ,Ä,,¾,,,¢□B

 $\textbf{fLf...}\_[\textbf{:}\_@fvfŠf"f^,ðŠ,,e``-,Ä,éfvfŠf"fgfLf...\_[,Ì-¼`O,ð•\ަ,\mu,Ü,·\_B$ 

"Ç,Ý□ž,Ý(R):□@ftfHf‹f\_,Ì□ê□‡□AftfHf‹f\_"à,Ìftf@fCf‹,ðŠJ,¢,Ä"à—e,ð"Ç,ñ,¾,è□Afvf□fOf‰f€,ðŽÀ□s,·,éŒ — ~,ð•t— ^,µ,Ü,·□Bftf@fCf‹,Ì□ê□‡□Aftf@fCf‹,ðŠJ,¢,Ä"à—e,ð"Ç,ÞŒ — ~,ð•t— ^,µ,Ü,·□B {button ,JI(`NWUSE95.HLP>nwc32',`More\_Rights\_Notes')} <u>f□f</u>.
$$\label{eq:constraint} \begin{split} & \textbf{``C, Y} \_ \hat{\textbf{b}} = \textbf{p} : \_ @, \pm, \hat{\textbf{b}} ftf @fCf<, \ddot{\textbf{U}}, \frac{1}{2}, \hat{\textbf{b}} ftf Hf<f_, \ddot{\textbf{O}}, \hat{\textbf{L}} \_', \\ & \{button, JI(`NWUSE95.HLP>nwc32', `Read_only_Notes') \} \underbrace{f \_ f_.} \end{split}$$

### "Ç,Ý□ž,Ý□ê—p,ÉŠÖ,∙,éf□f,

• "Ç,Ý[]ž,Ý[]ê— p'®[]«,Éf] fFfbfNf] [[fN,ð•t,¯,½,èŠO,µ,½,è,·,é,Æ[]A<u>[](]@<ÖŽ~</u>'®[]«,Æ<u>fŠfl[][f€<ÖŽ~</u>'®[]«,Ìf`fFfbfNf}][[fN,à" ¯,¶,æ,¤,ɕω»,µ,Ü,·]B"Ç,Ý[]ž,Ý[]ê—p'®[]«,Éf`fFfbfNf}][[fN,ª•t,¢,Ä,¢ ,é,Æ,«[]Aftf@fCf<,Ö,Ì[]',«[]ž,Ý[]Aftf@fCf<,Ì[]í[]@[]Aftf@fCf<,ÌfŠfl[][f€,ð[]s,¤,±,Æ,Í,Å,«,Ü,¹,ñ[]B

- •;[]",Ìftf@fCf<,Ìfvf[]fpfefB,ð•\ަ,µ,Ä,¢,é[]ê[]‡,Í[]A<u>'®[]«,ÉŠÖ,·,éf[]f.</u>,àŽQ[]Æ,µ,Ä,,¾,³,¢[]B

\*fmfxf<,Ì□¤•W□@\*\*fT□[fhfp□[fefB,Ì□¤•W □Ú□×,Í<u>□¤•W</u>,ðŽQ□Æ,μ,Ä,,¾,³,¢□B

**fŠfl**□**[f€ ‹ÖŽ~:**□@ftf@fCf ‹,Ü,½,ĺftfHf ‹f\_,Ì-¼'O,ð •Ï□X,Å,«,È,¢,æ,¤,É,µ,Ü,·□B {button ,JI(`NWUSE95.HLP>nwc32',`Rename\_Inhibit\_Notes')} **f**□**f**.

## fŠfl□[f€<ÖŽ~,ÉŠÖ,∙,éf⊡f,

- ,±,ì'®□«,ð•Ï□X,·,é,É,Í□A<u>•ï□XŒ</u>,ª•K—v,Å,·□B
- •Ϊ□XŒ,ðŽ□,Á,Ä,¢,éf†□[fU,ĺ,±,Ì'®□«,ð•Ï□X,μ,½,,Æ□A,±,Ìftf@fCf<,Ì-¼'O,ð•Ï□X,·,é,±,Æ,ª,Å,«,Ü,·□B</p>

 $\underbrace{ \stackrel{\text{``}}{\underline{C},\underline{Y}[\underline{Z},\underline{Y}]\underline{\hat{e}}\underline{p}' @ ] \ll, \delta [] \underline{Y}' \hat{e}, \underline{U}, \underline{1}_{2}, \underline{I}[] \underline{Y}' \hat{e} \mbox{``} \delta [] \varpi, \cdot, \underline{\hat{e}}, \underline{\mathcal{A}} = \underline{\lambda}, \pm, \underline{\lambda}' @ ] \ll, \underline{a} \underline{Z} \mbox{``} @ `` B (I, \underline{\hat{E}}[] \underline{Y}' \hat{e}, \underline{U}, \underline{1}_{2}, \underline{I}[] \underline{Y}' \hat{e} \mbox{``} \delta [] \varpi, \cdot, \underline{\hat{e}}, \underline{\mathcal{A}} = \underline{\lambda}, \pm, \underline{\lambda}' @ ] \ll, \underline{a} \underline{Z} \mbox{``} @ `` B (I, \underline{\hat{E}}[] \underline{Y}' \hat{e}, \underline{U}, \underline{1}_{2}, \underline{I}[] \underline{Y}' \hat{e} \mbox{``} \delta [] \varpi, \cdot, \underline{\hat{e}}, \underline{\mathcal{A}} = \underline{\lambda}, \pm, \underline{\lambda}' @ ] (B (I, \underline{\hat{e}}), \underline{\lambda}, \underline{\lambda}) = \underline{\lambda}, \underline{\lambda} = \underline{\lambda}, \underline{\lambda} = \underline{\lambda},$ 

• ¡□",Ìftf@fCf<,Ìfvf□fpfefB,ð•\ަ,μ,Ä,¢,é□ê□‡□A<u>'®□«,ÉŠÖ,·,éf□f.</u>,àŽQ□Æ,μ,Ä,,¾,³,¢□B

**fŠfrfWf‡f":**□@,±,ÌfT□[fo□ã,Å"®□ì,μ,Ä,¢,éNetWare\*flfbfgf□□[fNflfyfŒ□[fefBf"fOfVfXfef€,ÌfŠfrfWf‡f",ð•\ ަ,μ,Ü,·□B Œ—~,ÉŠÖ,∙,éf⊓f,

**fX**□**[fpfofCfU:**□@ftfHf‹f ,Ü,½,ĺftf@fCf‹,É'Î,·,é,·,×,Ä,ÌŒ —<sup>~</sup>,ð•t—<sup>^</sup>,µ,Ü,·□BfX□[fpfofCfUŒ ,ĺŒ — Œp□³ftfBf‹f^,É,æ,Á,Äfuf□fbfN, ,é,±,Æ,ĺ,Å,«,Ü,¹,ñ□B,±,ÌŒ — ,ðŽ□,Á,Ä,⊄ ,éf†[[ʃŪ,ĺ[]AftfHʃ‹ʃ\_,Ü,½,ĺʃtť@ʃCʃ‹,Ö,ÌŒ — ,ð'¼,Ìʃt][[ʃŪ,É•t—^,µ,½,èʃt][[ſŪ,©,çŽæ,è[]Á,µ,½,è,Å,«,Ü,·[]B 

—^,μ,Ü,·□Bftf@fCf<,Ì□ê□‡□Aftf@fCf<,ðŠJ,¢,Ä"à—e,ð"Ç,ÞŒ —˜,ð∙t—^,μ,Ü,·□B

^,μ,Ü,·]Bftf@fCf<,Ĭ]ê[]‡]Aftf@fCf<,ðŠJ,¢,Ä]Aftf@fCf<,É[)',«]]ž,ÞŒ —~,ð∙t—^,μ,Ü,·]B

$$\label{eq:limbox} \begin{split} &[\hat{h}] = \end{subarray} \\ &[\hat{h}] = \end{subarray} \\$$

 $[] \mathbf{\hat{\mu}} = [] @ ftfHf < f , Ü, \frac{1}{2}, \hat{f}tf @ fCf < , \delta [] ([] @, \cdot, \acute{e} E - \tilde{,} \delta \cdot t - ^, \mu, Ü, \cdot [] B$ 

•Ï□X:□@ftfHf<f\_,Ü,½,ĺftf@fCf<,Ì'®□«,Ü,½,ĺ-¼'O,ð•Ï□X,·,éŒ — ˘,ð•t— ^,μ,Ü,·,ª□A,»,Ì"à—e,ð•Ï□X,·,éŒ —  $\tilde{},\tilde{I}\bullet t-\tilde{},\tilde{\mu},\tilde{U},\tilde{1},\tilde{\tilde{n}}(\text{``a}-e,\tilde{\delta}\bullet\tilde{\tilde{I}}[X,\cdot,\acute{e},\acute{E},\tilde{I}[A]\text{'},\otimes[\check{z},\acute{Y}\times],\tilde{e}\bullet\bar{K}-v,\mathring{A},\cdot)]B$ 

**ftf@fCf ‹fXfLfff":**□@DIRfRf}f"fh,Ü,½,ÍNDIRfRf}f"fh,ÅftfHf ‹f \_,Ü,½,Íftf@fCf ‹,ðŠm"F,·,éŒ —~,ð•t— `,μ,Ü,∙<u>⊡</u>Β

**fAfNfZfX**□**§Œä:**□@fgf‰fXfefBŠ,,,è"-,Ä,ÆftfHf‹f, ,Ü,½,ĺftf@fCf‹,ÌŒ—~Œp□³ftfBf‹f^,ð•Ï□X,·,錗~,ð•t— ^,μ,Ü,·ΠΒ

~,ĺ,»,Ìftf@fCf<,ª"ü,Á,Ä,¢,éftfHf<f\_,©,çŒp□³,•,é,±,Æ,ª,Å,«,Ü,·□B

ftfHf<f Œ — ~, ĺftfHf<f ,¾, ¯,É,Å,ĺ,È,□A,», ÌftfHf<f ,ÉŠÜ,Ü,ê,Ä,¢,éftf@fCf<,ÆftfHf<f ,É,à"K—p,³,ê,Ü,·□B

Œ—~,ĺfgf‰fXfefBŠ",è"-,Ä,ð[ì[]¬,·,é,±,Æ,É,æ,è•t—^,µ,½,èŽæ,è[]Á,µ,½,è,Å,«,Ü,·[]B[]Ú[]×,ĺ[]Afgf <u>‰fXfefBŠ,,,è"–,Ä,Ì•Ï□X</u>,ðŽQ□Æ,µ,Ä,,¾,,,,¢□B

fT□[fo,Ì-¼'O,ð∙\ަ,μ,Ü,·□B

# fT[[fo,Ìfvf[]fpfefB

<u>NetWare\*fT□[fo□î•ñ,Ìf^fu</u>

\*fmfxf‹,Ì□¤∙W□@\*\*fT□[fhfp□[fefB,Ì□¤∙W □Ú□×,ĺ<u>□¤∙W</u>,ðŽQ□Ӕ,µ,Ä,,¾,³,¢□В

#### fJfŒf"fg,Ì∙Ï□X,ÉŠÖ,∙,éf⊡f,

■ fJfŒf"fgfT□[fo,ÆfJfŒf"fgfcfŠ□[,ĺ□mŒ»□Ý,ÌNetWarefŠf\ □[fX□nf\_fCfAf□fOf{fbfNfX,Ì'†,ÅfAfXf^fŠfXfN(\*)•t,«,Å•\ަ,³,ê,Ü,·□B

- fJfŒf"fgfcfŠ□[,É,Â,¢,Ä,ĺ□A•i□"fcfŠ□[,ÌfTf|□[fg,É,Â,¢,Ä,ðŽQ□Æ,μ,Ä,,¾,³,¢□B
- fJfŒf"fgfT□[fo,ĺfT□[fo,ÆfcfŠ□[,ÌfŠfXfg,ðŽæ"¾, ·,é,Ì,ÉŽg—p,μ,Ü, □B

 $flfbfgf_[][fNfRf"fsf...][f^,U,\frac{1}{2},iWindows**fGfNfXfvf][][f%,i]fT_[[fo,i]fŠfXfg,É-U"I,i]fT_[[fo,<sup>a</sup>+ Z],<sup>3</sup>,ê,È,¢]ê]+,i]AfJJfEf"fgfT_[[fo,ð+I]Z,\mu,Ä,Ý,Ä,,\frac{3}{4},<sup>3</sup>,¢]B$ 

■ ,±,Ì•Ï□X,Í,·,®,É—LŒø,É,È,è,Ü,·,ª□AWindows,ð□I—¹,·,é,©□AfRf"fsf...□[f^,ð□Ä<N"®,·,é,Æ-³Œø,É,È,è,Ü,·□B

\*fmfxf<,Ì□¤•W□@\*\*fT□[fhfp□[fefB,Ì□¤•W □Ú□×,Í<u>□¤•W</u>,ðŽQ□Æ,μ,Ä,,¾,³,¢□B

## fJfŒf"fgfT[[fo,Ì[Ý'è

- 2  $[mNetWare* ]U' \pm [n,\delta'l'\delta,\mu,\ddot{A},,3',4,3,4]B$
- $3 \quad fJf \textcircled{}ff \textcircled{}ff fT [] [fo, \acute{E}, \mu, \frac{1}{2}, \pounds fT [] [fo, \eth' l' \eth, \mu, \ddot{A}, , \frac{3}{4}, ^{3}, \pounds ] B$
- 4 []mfJfŒf"fg,Ì•Ï[]X[]n,ð'l'ð,μ,Ä,,¾,³,¢[]B

\*fmfxf<,Ì□¤•W□@\*\*fT□[fhfp□[fefB,Ì□¤•W □Ú□×,í<u>□¤•W</u>,ðŽQ□Æ,μ,Ä,,¾,³,¢□B

## f]fŒf"fgfcfŠ□[,Ì□Ý'è

 $fcf\check{S}[][\bullet, \delta\&EfNf\check{S}fbfN, \mu]A][mf]f{} ffgfcf\check{S}[][, \dot{l}]\dot{Y}'\dot{e}][n, \delta'l'\delta, \cdot, \hat{e}, \hat{l}][A, *, \dot{l}fcf\check{S}][, \deltaf]f{} ffgfcf\check{S}][, \dot{e}, \cdot, \dot{e}, \pm, \mathcal{A}, ^{a}, A, «, \ddot{U}, \cdot]B$ 

f⊡f,

- \_-Ú"I,ÌfcfŠ□[,©,ç<u>"E□Ø</u>,ð"¾,Ä,¢,é□ê□‡,â,»,ÌfcfŠ□[,Éf□fOfCf",μ,Ä,¢ ,é□ê□‡,É,¾, ¯□A□mf]ƒŒf"fgfcfŠ□[,Ì□Ý'è□n,ð'I'ð,·,é,±,Æ,ª,Å,«,Ü,·□B
- f]fŒf"fgfcfŠ□[,É,Â,¢,Ä,ĺ□A•;□"fcfŠ□[,ÌfTf|□[fg,É,Â,¢,Ä,ðŽQ□Æ,μ,Ä,,¾,³,¢□B .
- f]fŒf"fgfcfŠ[[,ð[]Ý'è,·,é,É,Í[]A[]mŒ»[]Ý,ÌNetWare\*fŠf\[[fX]nf\_fCfAf[]fOf{fbfNfX,ðŽg—p,·,é• $\hat{u}$ -@,à, ,è,Ü,·[]B[]Ú[]×,Í[]A<u>C</u>»[]Ý,ÌNetWarefŠf\[[fX],ðŽQ[Æ,µ,Ä,,¾,³,¢]]B

\*fmfxf<,Ì[]¤•W[]@\*\*fT[][fhfp[][fefB,Ì[]¤•W []Ú[]×,Í[<u>]¤•W</u>,ðŽQ[]Ӕ,µ,Ä,,³4,³,¢[]B

#### flfbfgf00[fNfvfŠf"f^,Ì0Ý'è

 $1 \quad flfbfgf = [fNfRf"fsf... ] [f^, \delta fffXfNfgfbfv, Ü, \frac{1}{2}, IW indows**fGfNfXfvf = [f‰, @, cŠJ, c, Ä, , \frac{3}{4}, 3, c] B$ 

 $2 \quad - \acute{U}``I, ifvfŠf''fgfLf...[[,ðf_fuf<fNfŠfbfN,\mu,Ä,,<math>\frac{3}{4}, 3, \\ C B$ 

3  $[mfvfŠf"f^fEfBfU[[fh]n,\deltaŽg-p,\mu,\ddot{A},,\overset{3}{4},^{3}, c]B$ 

f⊡f,

 $\label{eq:started_started_st$ 

 $\label{eq:linearconduct} $$ $ \mathbf{A}^{-1}: \mathbf{A}^{-1}: \mathbf$ 

## <¤—L‰Â"∖,ÉŠÖ,∙,éf∏f,

- .±,ì'®□«,í'Ê□í□A"Ç,Ý□ž,Ý□ê—p'®□«,ðŽ□,Âftf@fCf<,É,¾,<sup>-</sup>Žg—p,³,ê,Ü,·□B
- ;[]",)ftf@fCf<,Ìfvf[]fpfefB,ð•\ަ,μ,Ä,¢,é[]ê[]‡,Í[]A<u>'®[]«,ÉŠÖ,·,éf[]f</u>,àŽQ[]Æ,μ,Ä,,¾,³,¢[]B

## fVf‡[[fgf]fbfgf]fjf...][

 $\label{eq:list_fight_list_fight_list_fight$ 

 $\label{eq:ftfcfr} \textbf{fTfCfr}: @,\pm, \] ftf@fCf<, \] A \] Zg-p, \], \] e, ef Xfy [[fX, \eth \bullet \] X \], \mu, \], \Box B$ 

 $\begin{aligned} & \texttt{fX} [\texttt{fpfofCfU:}] \oplus \texttt{ft} Hf \cdot \texttt{f}_{,} \ddot{U}_{,} \frac{1}{2}, [\texttt{ft} \oplus \texttt{fcf}_{,} \ddot{O}, \mathring{l}_{,} \cdot, \times, \ddot{A}, \grave{\mathbb{I}} \bigoplus -\tilde{,} \check{\delta} \cdot \texttt{t} - \tilde{,} \mu, \ddot{U}_{,} \Box Bf X [\texttt{fpfofCfU} \bigoplus, \grave{\mathbb{I}} \bigoplus \mathcal{H}_{,} \dot{U}_{,} \dot{U}_{$ 

<u>fffBfŒfNfgfŠfGf"fgfŠ</u>□**‡Œv**□**":**□@,±,Ìf{fŠf...□[f€,É"ü,ê,é,±,Æ,Ì,Å,«,éftf@fCf<,ÆftfHf‹f\_,Ì□Å'å□",ð•\ ަ,µ,Ü,·□B **□‡ŒvfXfy□[fX(KB'P^Ê):**□@f{fŠf...□[f€"à,ÌfXfy□[fX,Ì□‡Œv—Ê,ð•\ ަ,μ,Ü,·□B1MB,Í1,024KB,Å,·□B1GB,Í1,048,576KB,Å,·□B

#### □¤∙W

Copyright © 1994-1996, Novell, Inc. All rights reserved. Patent Pending.

#### •Ä□'Novell, Inc.,Ì□¤•W

Client 32,Í□A•Ä□'Novell, Inc.,Ì□¤•W,Å,·□B GroupWise,Í□A•Ä□'Novell, Inc.,Ì□¤•W,Å,·□B IPX,Í□A•Ä□'Novell, Inc.,Ì□¤•W,Å,·□B IPX/SPX,Í□A•Ä□'Novell, Inc.,Ì□¤•W,Å,·□B LANalyzer,Í[[A•Ä[]',È,ç,Ñ,É'¼,Ì[]',É,¨,¯,é•Ä[]'Novell, Inc.,Ì"o~^[]¤•W,Å,·[]B Link Support Layer, ",æ,Ñ LSL,Í□A•Ä□'Novell, Inc.,Ì□¤•W,Å,·□B ManageWise,Í□A•Ä□'Novell, Inc.,Ì□¤•W,Å,·□B NE2000,Í□A•Ä□'Novell, Inc.,Ì□¤•W,Å,·□B NetWare,Í□A•Ä□',È,ç,Ñ,É'¼,Ì□',É,¨,¯,é•Ä□'Novell, Inc.,Ì"o˜^□¤•W,Å,·□B NetWare 3,Í□A•Ä□'Novell, Inc.,Ì□¤•W,Å,·□B NetWare 4,Í□A•Ä□'Novell, Inc.,Ì□¤•W,Å,·□B NetWare Client,Í□A•Ä□'Novell, Inc.,Ì□¤•W,Å,·□B NetWare Core Protocol, ",æ,ÑNCP,Í□A•Ä□'Novell, Inc.,Ì□¤•W,Å,·□B NetWare Directory Services, ",æ, ÑNDS, Í□A•Ä□'Novell, Inc., Ì□¤•W,Å, ·□B NetWare DOS Requester,Í□A•Ä□'Novell, Inc.,Ì□¤•W,Å,·□B NetWare/IP,Í∏A•Ä∏'Novell, Inc.,Ì∏¤•W,Å,·∏B NetWare Loadable Module, ",æ,ÑNLM,Í□A•Ä□' Novell, Inc.,Ì□¤•W,Å,·□B NetWare Management System , ", æ, ÑNMS, Í□A•Ä□'Novell, Inc., Ì□¤•W,Å, ·□B NetWire,ĺ□A•Ä□',È,ç,Ñ,É'¼,Ì□',É,¨,¯,é•Ä□'Novell, Inc.,Ì"o˜^□¤•W,Å,·□B Network Support Encyclopedia Professional Volume, ", æ, ÑNSEP, I[]A•Ä[]'Novell, Inc., I]] ¤•W,Å, ·[]B Novell,Í□A•Ä□',È,ç,Ñ,É'¼,Ì□',É,¨,¯,é•Ä□'Novell, Inc.,Ì"o˜^□¤•W,Å,·□B Novell Application Notes, Í∏A•Ä∏'Novell, Inc., Ì∏¤•W,Å, ·∏B Novell Authorized Reseller,Í□A•Ä□'Novell, Inc.,Ì□¤•W,Å,·□B Novell Gold Partner,Í□A•Ä□'Novell, Inc.,Ì□¤•W,Å,·□B Novell Labs,Í∏A•Ä∏'Novell, Inc.,Ì∏¤•W,Å,·∏B Novell Network Symbol,Í□A•Ä□'Novell, Inc.,Ì□¤•W,Å,·□B Novell Platinum Partner,Í□A•Ä□'Novell, Inc.,Ì□¤•W,Å,·□B Novell Technical Services,Í□A•Ä□'Novell, Inc.,Ì□¤•W,Å,·□B Open Data-Link Interface, ",æ,ÑODI,Í□A•Ä□'Novell, Inc.,Ì□¤•W,Å,·□B Packet Burst,Í□A•Ä□' Novell, Inc.,Ì□¤•W,Å,·□B SPX,Í∏A•Ä∏'Novell, Inc.,Ì∏¤•W,Å,·∏B Storage Management Services, ",æ,ÑSMS,Í□A•Ä□'Novell, Inc.,Ì□¤•W,Å,·□B Virtual Loadable Module, ",æ,ÑVLM,Í□A•Ä□'Novell, Inc.,Ì□¤•W,Å,·□B

### fT[[fhfp[[fefB,Ì]¤•W

 $\begin{aligned} & \text{CompuServe}, \\ & [\square A \text{CompuServe}, \ \text{Inc.}, \\ & \hat{}^{\circ} \cap \square^{\texttt{m}} \bullet W, \\ & A, \\ & \square B \\ & \text{Hewlett Packard}, \\ & \tilde{}, \\ & \tilde{$ 

$$\begin{split} &\mathsf{MS}, &[\square\mathsf{AMicrosoft}\ Corporation,]``o^{^}\square``a``W, &A, &\Box B\\ &\mathsf{MS}-\mathsf{DOS}, &[\square\mathsf{AMicrosoft}\ \mathsf{Corporation},]``o^{^}\square``a``W, &A, &\Box B\\ &\mathsf{Netscape}, &[\square\mathsf{A}\ \mathsf{Netscape}\ \mathsf{Communications}\ \mathsf{Corporation}, &[\square`a``W, &A, &\Box B\\ &\mathsf{Netscape}\ \mathsf{Navigator}, &[\square\mathsf{A}\ \mathsf{Netscape}\ \mathsf{Communications}\ \mathsf{Corporation}, &[\square`a``W, &A, &\Box B\\ &\mathsf{Network}\ \mathsf{Driver}\ \mathsf{Interface}\ \mathsf{Specification}, &a, &\tilde{\mathsf{N}}, &\mathsf{NDIS}, &[\square\mathsf{APC}-\mathsf{Plus}\ \mathsf{Communications}\ \mathsf{LP}, &[\square`a``W, &A, &\Box B\\ &\mathsf{OS}/2, &[\square\mathsf{AInternational}\ \mathsf{Business}\ \mathsf{Machines}\ \mathsf{Corporation}, &[`a```W, &A, &\Box B\\ &\mathsf{PostScript}, &[\square\mathsf{AAdobe}\ \mathsf{Systems}\ \mathsf{Incorporated}, &[`o^{^}\square`a``W, &A, &\Box B\\ &\mathsf{Unicode}, &[\square\mathsf{A}\ \mathsf{Transoft}\ \mathsf{Ltd}, &]``o^{^}\square`a``W, &A, &\Box B\\ &\mathsf{Windows}, &[\square\mathsf{AMicrosoft}\ \mathsf{Corporation}, &[`a```W, &A, &\Box B\\ &\mathsf{Windows}\ \mathsf{95}, &[\square\mathsf{AMicrosoft}\ \mathsf{Corporation}, &[`a``W, &A, &\Box B\\ &\mathsf{Windows}\ \mathsf{NT}, &[\square\mathsf{AMicrosoft}\ \mathsf{Corporation}, &[`a``W, &A, &\Box B\\ &\mathsf{Windows}\ \mathsf{NT}, &[\square\mathsf{AMicrosoft}\ \mathsf{Corporation}, &[`a``W, &A, &\Box B\\ &\mathsf{Windows}\ \mathsf{NT}, &[\square\mathsf{AMicrosoft}\ \mathsf{Corporation}, &[`a``W, &A, &\Box B\\ &\mathsf{Windows}\ \mathsf{NT}, &[\square\mathsf{AMicrosoft}\ \mathsf{Corporation}, &[`a``W, &A, &\Box B\\ &\mathsf{Windows}\ \mathsf{NT}, &[\square\mathsf{AMicrosoft}\ \mathsf{Corporation}, &[`a``W, &A, &\Box B\\ &\mathsf{Windows}\ \mathsf{NT}, &[\square\mathsf{AMicrosoft}\ \mathsf{Corporation}, &[`a``W, &A, &\Box B\\ &\mathsf{Windows}\ \mathsf{NT}, &[\square\mathsf{AMicrosoft}\ \mathsf{Corporation}, &[`a``W, &A, &\Box B\\ &\mathsf{Windows}\ \mathsf{NT}, &[\square\mathsf{AMicrosoft}\ \mathsf{Corporation}, &[`a``W, &A, &\Box B\\ &\mathsf{Windows}\ \mathsf{NT}, &[\square\mathsf{AMicrosoft}\ \mathsf{Corporation}, &[`a``W, &A, &\Box B\\ &\mathsf{Nindows}\ \mathsf{NT}, &[\square\mathsf{AMicrosoft}\ \mathsf{Corporation}, &[`a``W, &A, &\Box B\\ &\mathsf{Nindows}\ \mathsf{NT}, &[\square\mathsf{AMicrosoft}\ \mathsf{Corporation}, &[`a``W, &A, &\Box B\\ &\mathsf{Nindows}\ \mathsf{NT}, &[\square\mathsf{AMicrosoft}\ \mathsf{Corporation}, &[`a``W, &A, &\Box B\\ &\mathsf{Nindows}\ \mathsf{NT}, &[\square\mathsf{AMicrosoft}\ \mathsf{Corporation}, &[`a``W, &A, &\Box B\\ &\mathsf{Nindows}\ \mathsf{NT}, &[\square\mathsf{AMicrosoft}\ \mathsf{Corporation}, &[`a``W, &A, &\Box B\\ &\mathsf{NIndows}\ \mathsf{NT}, &[`A``W, &[`a``W, &A, &\Box B\\ &\mathsf{NIndows}\ \mathsf{NT}, &[`A``W, &A, &\Box B\\ &\mathsf{NIndows}\ \mathsf{NT}, &[`A``W, &A, &\Box B\\ &\mathsf{NIndows}\ \mathsf{NT}, &[`A$$

**fgf‰f"fUfNfVf‡f":**□@ftf@fCf‹,ðTTS\*(fgf‰f"fUfNfVf‡f"fgf‰fbfLf"fOfVfXfef€\*),É,æ,Á,Äfgf ‰fbfLf"fO,μ□A•ÛŒì,·,é,±,Æ,ª,Å,«,é,æ,¤,É,μ,Ü,·□BTTS,Í'†'f,μ,½'€□ì,ðftf@fCf‹,©,cfofbfNfAfEfg,μ□A"j ‰ó,³,ê,é'O,Ì□ó'Ô,É•œŒ³,μ,Ü,·□BTTS,É,æ,é•ÛŒì,ð•K—v,Æ,·,é,·,×,Ä,Ìff□[f^fx□[fXftf@fCf‹,Å,± ,Ì'®□«,ðŽw'è,μ,È,⁻,ê,Î,È,è,Ü,¹,ñ□B

{button ,JI(`NWUSE95.HLP>nwc32',`Transactional\_Notes')} f

## fgf‰f"fUfNfVf‡f",ÉŠÖ,∙,éf⊡f,

- fgf‰f"fUfNfVf‡f"'®□«,ªŽw'è,³,ê,½ftf@fCf<,Ì□í□œ,âfŠfl□[f€,Í□s,¦,Ü,¹,ñ□B</p>
- ftf@fCf<,<sup>a</sup>ŠJ,¢,Ä,¢,é,Æ,«,É□Afgf‰f"fUfNfVf‡f"'®□«,ðŽw'è,·,é,±,Æ,ĺ,Å,«,Ü,¹,ñ□B
- ftf@fCf<, ifgf‰f"fUfNfVf‡f"'®□«,ðŽw'è,·,é,É, í□A<u>•ï□XŒ</u>,ª•K—v,Å,·□B
- ;[]", Ìftf@fCf<, Ìfvf□fpfefB,ð•\ަ,μ,Ä,¢,é□ê□‡,Í□A<u>'®□«,ÉŠÖ,·,éf□f</u>,àŽQ□Æ,μ,Ä,,¾,3,¢□B

## fcfŠ[[fVf‡][fgf]fbfgf]fjf...][

fGfNfXf∨f<u>□</u>□[f‰ ŠJ,

WhoAmI <u>fRf"fefLfXfg,Ì•ï□X</u> f□fOfAfEfg <u>"F□Ø</u> NDS\*fcfŠ□[,Ö,Ìf□fOfCf"

<u>f]fŒf"fgfcfŠ□[,Ì□Ý'è</u>

flfbfgf□□[fNfhf‰fCfu,ÌŠ",è"-,Ä

fVf‡[[fgf]fbfg,Ì[]ì[]¬

fvf⊡fpfefB

\*fmfxf<,Ì□¤•W□@\*\*fT□[fhfp□[fefB,Ì□¤•W □Ú□×,Í<u>□¤•W</u>,ðŽQ□Ӕ,µ,Ä,,³4,³,¢□В **fgf‰fXfefB:**[]@,±,Ìftf@fCf<,Ü,½,İftfHf<f\_,Å[]`<Æ,·,éŒ — ~,ð-¾Ž¦"I,É•t— ^,³,ê,Ä,¢ ,éft[[[fU,Ü,½,İfOf<[][fv,ðŽw'è,µ,Ü,·[]BftfHf<f\_,Ì]@[]‡[]Aftf@fCf<,Ü,½,İfTfuftfHf<f\_,ÌfŒfxf<,ÅŒ — ~,ª-¾Ž¦"I,É[]Ä'è<`,³,ê,Ä,¢,é[]ê[]‡,ð[]œ,«[]AftfHf<f\_,É'Î,·,éfgf‰fXfefBŒ — ~,ĺ,»,ÌftfHf<f\_,ÉŠÜ,Ü,ê,Ä,¢ ,é,·,×,Ä,Ìftf@fCf<,ÆftfHf<f\_,É,à"K—p,³,ê,Ü,·[]B

{button ,JI(`NWUSE95.HLP>nwc32',`Trustees\_Notes')} f

## fgf‰fXfefB,ÉŠÖ,∙,éf∏f,

- Šefgf‰fXfefB,ªŽ□,Á,Ä,¢,éŒ ˜,Í•¶Žš,̉º,Ìf`fFfbfNf}□[fN,ÅŽ¦,³,ê,Ü,·□B
- ,±,ê,ç,ÌŒ ,Ì^Ó-i,É,Â,¢,Ä,Í□A<u>Œ ,ÉŠÖ,,éf□f</u>,ðŽQ□Æ,μ,Ä,,¾,³,¢□B

• •¡[]", ljtf@fCf<, ljfvf[]fpfefB,ð•\ަ,  $\mu$ ,Ä,¢,é[]ê[]‡,Í[]Aަ, ³,ê, éfgf‰fXfefB,ÆŒ — ~,ĺ,·,×,Ä, ljftf@fCf<, ljfgf‰fXfefB,ÆŒ — ~,l'g,Ý[]‡,(,¹,Å, ·[]B

#### f[]fOfCf",ª•K—v,È[]ê[]‡,É,Â,¢,Ä

Windows\*\*fGfNfXfvfD[fm,Ü,½,ÍflfbfgfD][fNfRf"fsf...D[f^,ðŽg—p,µ,ÄflfbfgfD][fNfŠf\ D[fX(fcfŠD[DAfT][foDA,Ü,½,ÍftfHf<f\_),ð'I'ð,·,éDêD‡DAfDfOfCf",ð—v<D,³,ê,é,Æ,«,Æ—v<D,³,ê,È,¢,Æ,«,ª, ,è,Ü,·DB

Client 32\*fvf[]fofCf\_,[f][][fNfXfe][[fVf+f",Éft][fU,<sup>a</sup>f]]fOfCf", $\mu$ , $\frac{1}{2}$ , $\mathcal{E}$ ,«,ÉŽg—p, $\mu$ , $\frac{1}{2}$ ff][fU-  $\frac{1}{4}$ , $\mathcal{E}$ fpfXf]][fh, $\delta$ fLfffbfVf"fO, $\mu$ ,Ü,·]Bft][fU,<sup>a</sup>f]fbfgf]][fNfŠf\][fX, $\delta$ 'I' $\delta$ ,·,é, $\mathcal{E}$ [Afvf][fofCf\_,[NetWare\*, $\delta$ Žg p, $\mu$ ,Ä]Aft][fU,<sup>a</sup>,»,ÌfŠf\][fX, $\delta$ •\ަ,·,éŒ ŒÀ, $\delta$ Ž],Á,Ä,¢,é,± , $\mathcal{E}$ , $\delta$ Šm"F, $\mu$ ,Ü,·]B,·,Å,Éf][fOfCf"[],Ü, $\frac{1}{2}$ ,["F]Ø[]],ÌffBfŒfNfgfŠfT][frfXfcfŠ][,ÉfŠf\][fX,<sup>a</sup>, é]@]‡[Afvf][fofCf\_, [NetWarefJfBfŒf]fBfŒfNfgfŠfT][frfX\*, $\delta$ Žg—p, $\mu$ ,ÄfofbNfOf (, ffsfffbfŒf]fBfŒf]fBfŒfNgfŠfT][fr]X\*, $\delta$ Žg—p, $\mu$ ,ÄfofbNfOf

%fEf"fh"F□Ø,ðŽÀ□s,μ,Ü, □B,»,ê^ÈŠO,Ì□ê□‡□Afvf□fofCf\_,ÍfLfffbfVf"fO,³,ê,Ä,¢,éft□[fU-¼,ÆfpfXf□□[fh,ðŽg —p,μ,Ä□A"K□Ø,ÈfT□[fo,Ü,½,ÍfcfŠ□[,ÉfAf^fbf`,·,é,©"F□Ø,ðŽó,¯,æ,¤,Æ,μ,Ü,·□B,±

,ê,ªŽ, "s,∙,é,Æ∏A∏mNetWare Login∏nf\_fCfAf∏fOf{fbfNfX,ð∙\ަ,µ∏AŽw'è,µ,½fcfŠ∏[,Ü,½,ĺfT∏[fo,É'Î ‰ž,µ,½f†∏[fU-¼,ÆfpfXf∏∏[fh,ðf†∏[fU,ªŽw'è,Å,«,é,æ,¤,É,µ,Ü,·∏B

 $, \acute{Ef} [fOfCf'', \mu, \frac{1}{2} fcf\check{S} [[, \ddot{U}, \frac{1}{2}, \acute{I}fT [[fo, \grave{I}f\check{S}f \ [[fX, \eth fuf\% fEfY, \cdot, \acute{e}, \pm, \mathcal{R}, ^{a}, \mathring{A}, «, \ddot{U}, \cdot ]]B$ 

\*fmfxf<,Ì□¤•W□@\*\*fT□[fhfp□[fefB,Ì□¤•W □Ú□×,í<u>□¤•W</u>,ðŽQ□Æ,μ,Ä,,¾,³,¢□B

#### ft[[fUfc][f<

Windows\*\*fGfNfXfvf[][[f‰,Æflfbfgf[][[fNfRf"fsf...

[[f<sup>^</sup>,l[]Aflfbfgf[]][[fNftf@fCf<sup><</sup>,ÆfvfŠf"f<sup>^</sup>,ĚfAfNfZfX,·,é[]ê[]‡,Ì]—D[]æfCf"f<sup>^</sup>ftfF][fX,Å,·]B,½,¾,μ]ANetWare\* User ToolsfCf"f<sup>^</sup>ftfF][fX,ð—D]æ,μ,½,¢[]ê[]‡,ĺ]AŽŸ,Ì]s,ðNETWARE.INIftf@fCf<sup><</sup>,É'ljÁ,μ,Ä,,¾,3,¢]B [Restrict]

UserTool=1

f⊡f,

NetWarefzfbfgfL□[,ð-<sup>3</sup>Œø,É,μ,Ä, ,é□ê□‡,Í□ANWUSER.EXE,ðŽg—p,μ,ÄNetWare User
 ToolsfCf"f^ftfF□[fX,ð<N"®,μ□A□mNetWare □Ý'è□nf\_fCfAf□fOf{fbfNfX,ðŽg—p,·,ê,Î□AfzfbfgfL□[,ð—LŒø,É,Å,«,Ü,·□BNWUSER.EXE,ÍNetWare Client\* 32\*\* for Windows 95\*,É,Í•t'®,μ,Ä,¢,Ü,¹,ñ□B•K—v,È,ç,Î□ANetWarefT□[fo,ÌSYS:\PUBLICftfHf<f\_,©,ç'T,μ,Ä,,¾,³,¢□B</li>

 $fp[[f]ff"fgfhf%fCfu[U'\pm, lWindows 95, l<N" ®Žž,É, l[]^-[], ³, ê, Ü, ¹, ñ[]BNetWare User ToolsfCf"f^ftfF[[fX, lWindows 95, Åfp[][f]flf"fgfhf%fCfu[U'±, ð" ®[], ³, ¹, é, æ, ¤, É[]X[]V, ³, ê, Ä, ¢, Ü, ¹, ñ[]Bfhf %fCfu, l[](Žžf]fbfsf"fO, l], a, b, b, c, a, b, c, a,$ 

\*fmfxf<,Ì□¤•W□@\*\*fT□[fhfp□[fefB,Ì□¤•W □Ú□×,Í<u>□¤•W</u>,ðŽQ□Æ,μ,Ä,,¾,³,¢□B

## flfbfgf[][[fN,ÌŽg—p

ŠT—v flfbfgf⊡∏[fNŽg—p,ÌŠT—v

## flfbfgf□□[fN,ÌŽg—p

 $f_{\Box}fOfCf'', \mathcal{A}f_{\Box}fOfAfEfg$   $fAfvfŠfP_{\Box}fVf\pmf'', lŽA_{\Box}s$   $fhf‰fCfu, lf}fbfsf''fO$   $\stackrel{\hat{}of\Box u}{fpfXf_{\Box}fh, l\bullet \Box X}$   $\underline{\Box}\dot{U}' \pm$   $fRf''fefLfXfg, l\bullet \Box X$   $flfCf''fgfcfŠ_{\Box}I, \mathcal{A}flfCf''fgfT_{\Box}fo, l\bullet \Box X$   $ft\Box fUfc_{\Box}fs$ 

# ,∙,×,Ä,Ì<u>□</u>Ú'±,Ì∙∖ަ

flfbfgf□□[fNfRf"fsf...□[f<sup>^</sup>,ÌfAfCfRf",ð‰EfNfŠfbfN,µ,Ä,,¾,³,¢□B
 □mNetWare □Ú'±□n,ð'l'ð,µ,Ä,,¾,³,¢□B
 f□f,

[Ú]×,Í]A<u>**Œ**»</u>[Ý,ÌNetWarefŠf\][fX</u>,δŽQ]Æ,μ,Ä,,¾,3,¢]B

• , , , × , Ä, Ì [ Ú' ±, ð • \Ž |,  $\mu$ , Ä, © , ç [ A [ Ú' ±, ð [ í ] œ,  $\mu$ , ½, è [ Af]f Œf "fgfcf Š [ [ , Æf]f Œf "fgfT [ [ fo, ð • \ Ž |,  $\mu$ , ½, è [ Af]f Œf "fgfcf Š [ [ , Æf]f Œf "fgfT [ [ fo, ð • l ] X,  $\mu$ , ½, è , · , é , ± , Æ, à , Å, «, Ü, · ] B

## "Á'è,Ì∏Ú'±,Ì∙∖ަ

- fT□[fo,Ü,½,ÍfcfŠ□[,ð‰EfNfŠfbfN,µ,Ä,,¾,³,¢□B
  □mWhoAml□n,ð'l'ð,µ,Ä,,¾,³,¢□B

#### f{fŠf...□[f€

 $\begin{array}{l} fn [[fhfffBfXfN,] \bullet^{``} -- []^{``}I, E < L & ^{-} -e - E [] BNetWare *f {f Sf... [] [f €, INetWare ftf@fCf < fVfXfef € , ] [] Å [] Å [] Å `E f xf < (DOSf < [] [f gfffBf G fNfgf Š, & '' , ¶ f G f xf < ), Å, · [] B \\ NDS *, Å, I [] A Šef {f Sf... [] [f €, I fffBf G fNfgf Š " à, ] f {f Sf... [] [f € f I f uf WfFfNfg, Å, à, , è, Ü, · [] B \\ [] Ú [] ×, I [] A [] wfRf "fZf v fg [] x, ] [] uf {f Sf... [] [f € [] v, ð ŽQ [] Æ, µ, Ä, , ]^4, ], ¢ [] B \\ \end{array}$ 

\*fmfxf<,Ì□¤•W□@\*\*fT□[fhfp□[fefB,Ì□¤•W □Ú□×,Í<u>□¤•W</u>,ðŽQ□Æ,μ,Ä,,¾,³,¢□B NetWare\*<u>f{fŠf...□[f€</u>,Ì-¼'O,ð•\ަ,µ,Ü,·□Bf{fŠf...□[f€-¼,ĺftf□fbfs□[fffBfXfN,Ü,½,ĺf□□[fNfXfe□[fVf‡f"fn□[fhfffBfXfN,È,Ç,Ìf□□[fJf<fffBfXfN,ÌfffBfXfN(,Ü,½,ĺf‰fxf<)-¼,É'Š"-,µ,Ü,·□Bf{fŠf...□[f€-¼,ÌŒã,É,ĺfRf□f"(:),ª•t,«,Ü,·□B **f{fšf...**□**[f€"Ô**□**†:**□@<u>f{fšf...□[f€</u>,Ì"Ô□†,ð•\ަ,μ,Ü,·□B,±,ê,ÍfGf‰□[,ð□f′f,·,é,Æ,«,É-ð—§,¿,Ü,·□B

# f{fŠf...□[f€,Ìfvf□fpfefB

<u>NetWare\*f{fŠf...[[f€∏î•ñ,Ìf^fu</u> <u>NetWareftfHf<f\_,Ìf^fu</u> <u>NetWare,̌ —~,Ìf^fu</u>

\*fmfxf<,Ì□¤•W□@\*\*fT□[fhfp□[fefB,Ì□¤•W □Ú□×,Í<u>□¤•W</u>,ðŽQ□Æ,μ,Ä,,¾,³,¢□B
## Windows 95,Å,Ì^ó[]ü,ÆfvfŠf"fgfLfffvf`ff

 $\label{eq:windows} Windows & 95**fAfvfŠfP[[fVftf", l[AfLfffvf`ff][,Ý,l]fvfŠf"f^f][[[fg,ðŽg—p,\mu,Ü,¹,ñ]B \\ fLfffvf`ff, lLPTfffofCfX, @,cflfbfgf][][[fNfvfŠf"f^,Ö,l]o—l,ðfŠf_fCfŒfNfg,\mu,Ü,·]BWindows \\ 95, lGUlfAfvfŠfP[[fVftf", l]ff][f^, ðLPTfffofCfX, É'—]M,\mu,Ü,¹,ñ]B'ã, í, è, É]Aff][f^, l]'4]UWindows \\ 95fvfŠf"f^fffofCfX, É'-]M,³, ê]A, », ±, @,cflfbfgf]][[fNfvfŠf"f^, É]o_l,³, ê, Ü, ·]B \\ \hline \end{tabular}$ 

$$\begin{split} MS\text{-}DOS^{**}fvf\Boxf^{*}fvfg,&fLfffvf^{*}ff,&ŽA\Boxs,\cdot,\acute{e},&\BoxAMS\text{-}DOSfvf\Boxf^{*}fvfg,&D^{*}e,\mu,Ä,¢\\,\acute{e},@,\neg,\diamond\BoxALPT1,O,D^{*},&\Box^{*},\acute{v},IfLfffvf^{*}ff,&Žw'e,\mu,½flfbfgf\Box\Box[fNfvfŠf^{*}f^{,}EfŠf_fCf@fNfg,³,e,U,\cdot\BoxB, ,½,³,,,\mu\BoxADOSfLfffvf^{*}ff,&D^{*},e,Ä,¢,éftf‰fO,IGUI—p,E^{\bullet}IŠ\cdot,³,e,U,¹,n\BoxBWindows \end{split}$$

95fvfŠf"f^fffofCfX,ðLPTf|□[fg,É'Ήž•t, ,é•û-@,ĺ, ,è,Ü,¹,ñ□B

ŽŸ,É,±,Ì-â'è,Ì—á,ð<",°,Ä,Ý,Ü,·□BWindows 95,ÅHP\_PRINTER,Æ,¢ ,¤fvfŠf"f^fffofCfX,ª, ,è□A,»,ê,ªNETWORK\_HP\_PRINTER,É□o—Í,·,é,æ,¤,É□Ý'è,³,ê,Ä,¢ ,é,Æ,µ,Ü,·□BHP\_PRINTER,Ìftf‰fO,Ífofi□[,àftfH□[f€ftfB□[fh,à,È,¢,æ,¤,É□Ý'è,³,ê,Ä,¢,Ü,·□BMS-DOSfvf□f"fvfg,Å□Aft□[fU,İNETWORK\_LP\_PRINTER,É2,Â,ÌfLfffvf`ff(LPT1,ÆLPT2),ðŽÀ□s,µ,Ü,·□B□Å□‰ ,ÌfLfffvf`ff,Å,Ífofi□[,ÆftfH□[f€ftfB□[fh,ðŽw'è,µ,Ü,·□B2″Ô-

Ú,ÌfLfffvf`ff,Å,İfofi□[,ðŹw'è,µ□AftfH□[f€ftfB□[fh,İŹw'è,µ,Ü,¹,ñ□B,±,±,Å□AGUIŠÂ<«,©,çfhfLf... f□f"fg,ðHP\_PRINTER,Å^ó□ü,µ,Ä,Ý,Ü,□Bfvf□fofCf\_,ĺfLfffvf`ff□Ï,Ý,ÌLPT,ðHP\_PRINTER,É,Ç,¤,â,Á,Ä'Î ‰ž•t,¯,ç,ê,é,Å,µ,å,¤,©□B,Ç,¿,ç,ÌLPTfLfffvf`ff□î•ñ,ðHP\_PRINTER,É′•t,Ã,¯,é,×,«,Å,µ,å,¤,©□B

ŠÈ'P,È∏à–¾,ðŽŸ,ÉŽ¦,µ,Ü,∙∏B

■ fLfffvf`ff,ÍLPTf|□[fg,É□o—ĺ,·,é,Æ,«,É,¾,<sup>-</sup>Ó-i,ª, ,è,Ü,·□B

■ fLfffvf`ff,ĺfOf□□[fof<,Å,·□BMS-</p>

DOSfvf□ſ"fvfg,ÅfLfffvf`ff,ðŽÀ□s,·,é,Æ□AfLfffvf`ff,ÍGUI,Ì,à,Æ,Å'¶□Ý,µ,Ü,·□BGUIŠÂ‹«,ÅfLfffvf`ff,ðŽÀ□s,·,é,Æ □A,»,ê,ÍMS-DOSfvf□f"fvfg,É'Î,µ,Ä'¶□Ý,µ,Ü,·□B,½,¾,µ□AGUIfAfvfŠfP□[fVf‡f",©,çWindows 95,ÌfvfŠf"f^fffofCfX,É^ó□ü,·,é,Æ,«,ÉŽg—p,·,é□Ý'è,ĺfLfffvf`ff,Ì□Ý'è,Æ"¯,¶,Å,Í, ,è,Ü,¹,ñ□B

\*fmfxf<,Ì□¤•W□@\*\*fT□[fhfp□[fefB,Ì□¤•W □Ú□×,Í<u>□¤•W</u>,ðŽQ□Æ,μ,Ä,,¾,³,¢□B